# Handleiding databank Stad in cijfers

# **Introductie**

De stad Antwerpen verspreidt cijfergegevens via een interactieve website: stad in cijfers. Deze handleiding is een leidraad om de gegevens correct op te vragen en grafisch weer te geven. Op stad in cijfers vind je o.a. demografische, sociale en economische gegevens over de stad Antwerpen. De databank is gevuld met onderwerpen onder een heleboel verschillende thema's, over verschillende jaren en op verschillende geografische niveaus (buurt, wijk, postcode, gordel, stad). De gegevens kunnen worden weergegeven op kaart, tabel of grafiek. Ook cijfers over onderzoeken naar de mening van de Antwerpenaar kan je hier raadplegen en zelf verder analyseren (bijvoorbeeld uit de Antwerpse Monitor en Stadsmonitor).

Vooraleer we u stap voor stap in detail de verschillende schermen en mogelijkheden van de databank leren kennen, tonen we het **startsherm** eerst in zijn globaliteit. Het startscherm bestaat uit 5 delen, maar nummers 3 tot en met 5 worden slechts zichtbaar wanneer een onderwerp wordt aangevinkt.

- **1** In het *onderwerpenveld* of de *themaboom* krijg je een onderwerpenstructuur te zien, waaruit onderwerpen, rapporten of kubussen gekozen kunnen worden.
- **2** In het middenste *presentatiescherm* is het mogelijk om de presentatiescherm en de cijfers aan te passen. Links op het presentatiescherm staan de mogelijke presentatievormen.
- ③ Via het menu *niveau* kan je wisselen van geografisch niveau. Binnen elk geografisch niveau kan je ook kiezen om alle of slechts een deel van de gebieden te selecteren.
- **4** Via het menu*periode* (vaak weergegeven als *jaar* omdat de meeste cijfers alleen maar voor een volledig jaar beschikbaar zijn en niet bijv. voor afzonderlijke maanden of kwartalen) kan je alle beschikbare of een deel van de perioden selecteren.
- **5** Rechts op het scherm vind je de *legende* van het gekozen of de gekozen onderwerpen.

| STAD IN CIJFERS: DATABANK           |                 |      |                           |              |              |              |      |      |      |      |      |       |                  | eedback          |
|-------------------------------------|-----------------|------|---------------------------|--------------|--------------|--------------|------|------|------|------|------|-------|------------------|------------------|
| 😑 🗁 🔮 🖨 📽 🖩 Totaal aantal inv       | voners - 2023 - | 8⊗ + |                           |              |              |              |      |      |      |      |      |       |                  |                  |
| Inhoud 1                            | 1               |      |                           | Totaal aanta | l inwoners - | 2023 - Buurt | en 🖉 |      |      |      | ١    | C Leg | enda 🛛 5         |                  |
| Q Zoeken in onderwerpen             | B               |      | Totaal aantal<br>inwoners |              |              |              |      |      |      |      |      | Spe   | ciale waarden    |                  |
| Rapport Demografie                  |                 | 12MQ |                           |              |              |              |      |      |      |      |      |       | . Verborgen wa   | arde             |
|                                     |                 | A00- | 2.730                     |              |              |              |      |      |      |      |      | Eer   | iheid            |                  |
| Rapport Bevolkingsloop              | ••••            | A01- | 1.715                     |              |              |              |      |      |      |      |      |       | aantal           |                  |
| Rapport Diversiteit                 |                 | A02- | 579                       |              |              |              |      |      |      |      |      |       |                  |                  |
| Rapport longeren                    | Q               | A03- | 1.047                     |              |              |              |      |      |      |      |      | Bro   | n                |                  |
|                                     |                 | A04- | 1.534                     |              |              |              |      |      |      |      |      | Ξ     | Stad Antwerpe    | n, Districts- en |
| Samenstelling van de bevolking      | * V             | A05- | 1.600                     |              |              |              |      |      |      |      |      |       |                  |                  |
|                                     | * _             | A081 | _                         |              |              |              |      |      |      |      |      |       |                  |                  |
| Evolutio contal inwanare Stad An    |                 | A10- | 1.910                     |              |              |              |      |      |      |      |      |       |                  |                  |
| · Evolutie aantat inwoners, stau An | ····            | A11- | 2.234                     |              |              |              |      |      |      |      |      |       |                  |                  |
| 🗸 🖲 Totaal aantal inwoners          | 边               | A12- | 1.020                     |              |              |              |      |      |      |      |      |       |                  |                  |
| Niveau 3                            | 99              | A13- | 2.052                     |              |              |              |      |      |      |      |      |       |                  |                  |
| - Buurt                             | 🦉               | A14- | 1.073                     |              |              |              |      |      |      |      |      |       |                  |                  |
|                                     | 62              | A15- | 1.604                     |              |              |              |      |      |      |      |      |       |                  |                  |
| Wijk                                |                 | A21- | 2./3/                     |              |              |              |      |      |      |      |      |       |                  |                  |
| Postzone                            |                 | AZZ- | 1.569                     |              |              |              |      |      |      |      |      |       |                  |                  |
| District                            |                 | B/01 | 4.821                     |              |              |              |      |      |      |      |      |       |                  |                  |
| DISTLICT                            |                 | 8/1- | 1.941                     |              |              |              |      |      |      |      |      | Po    | wered by Swing 6 | 2.8691           |
| Vergelijkingsniveau                 | 0 Jaar          | 4    |                           | \$<br>2000   | 2001         | 2002         | 2003 | 2004 | 2005 | 2006 | 2007 | 2008  | 2009             | 2010             |

Wanneer we in deze handleiding spreken over een **presentatie**, dan bedoelen we daarmee het resultaat dat in het middenscherm verschijnt als gevolg van de keuzes (in onderwerpen, gebieden en perioden) die je als gebruiker maakt.

# Inhoud handleiding

In deze handleiding doorlopen we in een logische volgorde alle stappen die gemaakt worden bij het maken en weergeven van presentaties. Daarnaast bevat het een beknopte uitleg over het gebruik van Rapporten.

In de items <u>Presentaties</u>, <u>Onderwerpen</u>, <u>Gebieden wijzigen</u>, <u>Perioden wijzigen</u> en <u>Presentatievorm wijzigen</u> wordt de basis van het maken van presentaties uitgelegd. In de items <u>Datatransformaties</u> en <u>Weergave</u> <u>wijzigen</u> gaan we dieper in op het bewerken van een presentatie, zowel op het transformeren van de data, als de lay-out van de presentatie.

De items <u>Exporteren</u> en <u>Rapporten</u> bespreken de overige manieren van het presenteren van gegevens, namelijk in een rapport of door de gegevens te exporteren. Het item <u>Gebiedsgroepen</u> bespreekt het aanmaken van eigen gebiedsgroepen door de gebruiker. Ten slotte komen er in het item <u>Hoofdmenu</u> een aantal algemene opties voorbij.

De Databank is ontworpen om optimaal te functioneren op een groot scherm, zoals op een desktop of tablet. Daarom zal er een waarschuwing in de vorm van een pop-up verschijnen indien de Databank geopend wordt met een te klein scherm (vaak bij smartphones). Indien dit laatste het geval is, zal inzoomen op een kaart mogelijk zijn door met twee vingers over de kaart te bewegen.

Daarnaast is er een aantal sneltoetsen beschikbaar om snel door de Databank te navigeren, dit om het gebruiksgemak te vergroten.

- **CTRL+P:** opent direct het printvenster. Hiermee kunnen presentaties afgedrukt worden.
- **CTRL+S:** opent het 'Opslaan als'-venster, waarmee presentaties naar diverse bestandsformaten kunnen worden geëxporteerd.
- **CTRL+Z:** 'stap terug'. Hiermee kunnen bewerkingen ongedaan gemaakt worden.
- **CTRL+Y:** 'stap verder', oftewel een eerder ongedane bewerking weer herstellen.

De Databank van stadincijfers.antwerpen.be is opgezet met Swing Viewer, een softwarepakket van ABF Research. Deze handleiding werd door Provincies.incijfers.be overgenomen van hun <u>Swing Support portal</u> en werd aangepast voor stadincijfers.antwerpen.be.

# Inhoudsopgave

- Inhoud handleiding
- <u>Presentaties</u>
  - Presentatie maken
  - <u>Meerdere presentaties</u>
  - <u>Presentatie wijzigen</u>
  - Presentatie dupliceren/verwijderen
- <u>Onderwerpen</u>
  - Platte onderwerpen
  - <u>Kubusonderwerpen</u>
  - Voorgemaakte presentaties
  - Dimensies
  - Dimensie-items
  - Dimensieniveaus
  - Onderwerpinformatie
- <u>Gebieden</u>
  - <u>Gebieden wijzigen</u>
  - <u>Gebieden opsplitsen</u>
  - <u>Gebieden vergelijken</u>
  - Gebied(en) wijzigen voor alle presentaties
  - Adreszoeker

- Bijkomende informatie over gebieden
- <u>Perioden wijzigen</u>
- <u>Presentatievorm wijzigen</u>
  - Afspelen: evolutie in de tijd
- Datatransformaties
  - <u>Percenteren</u>
  - <u>Groeicijfers</u>
  - <u>Z-scores</u>
- <u>Weergave wijzigen</u>
  - <u>Algemene bewerkingen</u>
  - Dimensies verplaatsen binnen een tabel
  - <u>Opmaakinstellingen</u>
- Exporteren
- <u>Rapporten</u>
- <u>Gebiedsgroepen</u>
  - Gebiedsgroep aanmaken
  - Werken met gebiedsgroepen
- <u>Hoofdmenu</u>

# **Presentaties**

#### **Presentaties maken**

Het onderstaande screenshot geeft het startscherm van de Databank weer. Voor het aanmaken van een presentatie zijn er drie benodigde onderdelen: Onderwerp, Gebieden en Perioden. Voor de meeste onderwerpen zijn beschikbare gebiedsniveaus in de databank Stad in Cijfers 'buurten' (statistische sectoren), 'wijken', 'postzones', 'districten' en 'stad' (stad Antwerpen als geheel). Bij het maken van een presentatie is het van belang dat de onderwerpen op eenzelfde gemeenschappelijk gebiedsniveau gepresenteerd kunnen worden. Middels een waarschuwing zal kenbaar worden gemaakt indien dit niet het geval is.

Er wordt gestart met de keuze voor een of meerdere onderwerpen uit de themaboom ①. Bij de keuze van een onderwerp verschijnt direct het menu waarin de presentatie op allerlei manieren bewerkt kan worden. In dit menu is ook meteen al een standaard presentatie voor het gekozen onderwerp aangemaakt, waarbij de meest recente periode waarop het gekozen onderwerp beschikbaar is in tabelvorm getoond wordt op het gebiedsniveau van de 'buurt' (tenzij anders is ingesteld of tenzij cijfers voor het gekozen onderwerp niet beschikbaar zijn op buurtniveau). Het bewerken van de presentatie wordt in de hieropvolgende hoofdstukken behandeld.

| STAD IN CIJFERS: DATABANK          | Feedback                                 |
|------------------------------------|------------------------------------------|
|                                    | 2                                        |
| Inhoud                             |                                          |
| Q Zoeken in onderwerpen            | Welkom bij Swing Viewer                  |
| Handleiding                        | Selectie-assistent                       |
| Toegankelijkheidsverklaring        | + Paris and discuss proposition (A) Usin |
|                                    |                                          |
| Rapport Demografie                 |                                          |
| Rapport Bevolkingsloop             |                                          |
| Rapport Diversiteit                |                                          |
| Rapport Jongeren                   |                                          |
| ▽ Samenstelling van de bevolking�  |                                          |
| ⊽ Basisstatistieken 🛛 🛠            |                                          |
|                                    |                                          |
| • Totaal aantal inwoners 🚺         |                                          |
| <ul> <li>Aantal mannen</li> </ul>  |                                          |
| <ul> <li>Aantal vrouwen</li> </ul> |                                          |
| 🕲 Percentage mannen                |                                          |

### **Meerdere presentaties**

Het is mogelijk om meerdere presentaties te maken. Door boven in het scherm 2 op de + te klikken opent er een nieuw leeg scherm waarin een nieuwe presentatie gemaakt kan worden.

#### Presentatie wijzigen

Een presentatie kan eenvoudig gewijzigd worden met de grote 'Wijzig'-knop, linksboven in het scherm <sup>3</sup>. Door op die knop te drukken kunnen binnen één menu onderwerpen, gebieden en perioden gewijzigd worden. Bij kubusonderwerpen (<u>zie verder</u>) kun je hiermee ook de kenmerken wijzigen.

| STAD IN CIJFERS: DATABANK              |             |                          |      |                    |               |              |           |      |      |      |      |       |            | Feed            | back        |
|----------------------------------------|-------------|--------------------------|------|--------------------|---------------|--------------|-----------|------|------|------|------|-------|------------|-----------------|-------------|
| 😑 🖻 🔮 🖨 🦿 🏼 Aantal huisho              | udens - 202 | 3 - Disti 🏵 🕂            |      |                    |               |              |           |      |      |      |      |       |            |                 |             |
| Inhoud 1                               |             | _                        |      | Aanta              | l huishoudens | - 2023 - Dis | tricten 🔗 |      |      |      |      | () [] | Legenda    |                 |             |
| Q Zoeken in onderwerpen                | 8           | 3                        | hu   | Aantal<br>shoudens |               |              |           |      |      |      |      |       | Eenheid    |                 |             |
| 🖹 Rapport Jongeren                     | 6           | Antwerpen                |      | 98.244             |               |              |           |      |      |      |      |       | aantal     |                 |             |
| Samenstelling van de bevolking         |             | Berendrecht Zandvliet Li | llo  | 4.093              |               |              |           |      |      |      |      |       | Bron       |                 |             |
|                                        |             | Ekeren                   |      | 12.168             |               |              |           |      |      |      |      |       | E Stad A   | atwernen Di     | stricts- en |
| Bevolkingstoop                         |             | Merksem                  |      | 19.500             |               |              |           |      |      |      |      |       | Estation   | interpen, or    | Servers en  |
| ♥ Gezinnen                             |             | Deurne                   |      | 35.450             |               |              |           |      |      |      |      |       |            |                 |             |
| ▽ Op niveau van de gezinnen 🞸          | < ♦         | Borgerhout               |      | 19.786             |               |              |           |      |      |      |      |       |            |                 |             |
|                                        | :11         | Berchem                  |      | 21.142             |               |              |           |      |      |      |      |       |            |                 |             |
| <ul> <li>Aantal huishoudens</li> </ul> |             | Hoboken                  |      | 16.164             |               |              |           |      |      |      |      |       |            |                 |             |
| Gemiddelde huishoudgrootte             | 0           | Wilrijk                  |      | 18.619             |               |              |           |      |      |      |      |       |            |                 |             |
| Semiddelde aantal gezinnen p           | #2 ⊞        |                          |      |                    |               |              |           |      |      |      |      |       |            |                 |             |
| Niveau 9                               |             |                          |      |                    |               |              |           |      |      |      |      |       |            |                 |             |
| Buurt                                  |             |                          |      |                    |               |              |           |      |      |      |      |       |            |                 |             |
| Wijk                                   |             |                          |      |                    |               |              |           |      |      |      |      |       |            |                 |             |
| Postzone                               |             |                          |      |                    |               |              |           |      |      |      |      |       |            |                 |             |
| ✓ District ····                        |             |                          |      |                    |               |              |           |      |      |      |      |       | Powered by | r Swing 6.2.866 | в           |
| Vergelijkingsniveau 0                  | Jaar        | 1                        | > \$ | 2000               | 2001          | 2002         | 2003      | 2004 | 2005 | 2006 | 2007 | 2008  | 2009       | 2010            | 2011        |

Het aanpassen van de titel van een presentatie kan door te klikken op het 'potloodje' achter de titel 4.

| STAD IN CIJFERS: DATABANK       |            |                         |                  |              |               |             |              |           |      |      |      |      |       |            | Feed          | back        |
|---------------------------------|------------|-------------------------|------------------|--------------|---------------|-------------|--------------|-----------|------|------|------|------|-------|------------|---------------|-------------|
| 😑 🗁 🔮 🖨 📽 🖩 Aantal huishou      | dens - 202 | 3 - Distr <b>⊗ +</b>    |                  |              |               |             |              |           |      |      |      |      |       |            |               |             |
| Inhoud 1                        |            |                         |                  |              | Aantal        | huishoudens | - 2023 - Dis | tricten 🖉 | 4    |      |      |      | () [] | Legenda    |               |             |
| Q Zoeken in onderwerpen         | Ø          |                         |                  | A<br>huishou | antal<br>dens |             |              |           |      |      |      |      |       | Eenheid    |               |             |
| E Rapport Jongeren              | 6          | Antwerpen               |                  | 91           | 3.244         |             |              |           |      |      |      |      |       | aantal     |               |             |
| Samenstelling van de bevolking  |            | Berendrecht Zandvliet L | Lillo            | 4            | 4.093         |             |              |           |      |      |      |      |       | Bron       |               |             |
| Bevolkingsloop                  | Q d        | Ekeren                  |                  | 1            | 2.168         |             |              |           |      |      |      |      |       | E Stad A   | ntwerpen, Di  | stricts- en |
|                                 | di sir     | Merksem                 |                  | 19           | 0.500         |             |              |           |      |      |      |      |       |            |               |             |
| ♥ Gezinnen                      |            | Deurne                  |                  | 5:           | 0.450         |             |              |           |      |      |      |      |       |            |               |             |
| 🗢 Op niveau van de gezinnen 🛭 🛠 | ₹ �        | Berchem                 |                  | 2            | 147           |             |              |           |      |      |      |      |       |            |               |             |
| ✓ ● Aantal huishoudens          | ill        | Hoboken                 |                  | 10           | 5.164         |             |              |           |      |      |      |      |       |            |               |             |
| Semiddelde huishoudgrootte      | •          | Wilrijk                 |                  | 1            | 8.619         |             |              |           |      |      |      |      |       |            |               |             |
| 🛿 Gemiddelde aantal gezinnen    | # ⊞        |                         |                  |              |               |             |              |           |      |      |      |      |       |            |               |             |
| Niveau 9                        |            |                         |                  |              |               |             |              |           |      |      |      |      |       |            |               |             |
| Buurt                           |            |                         |                  |              |               |             |              |           |      |      |      |      |       |            |               |             |
| Wijk                            |            |                         |                  |              |               |             |              |           |      |      |      |      |       |            |               |             |
| Postzone                        |            |                         |                  |              |               |             |              |           |      |      |      |      |       |            |               |             |
| ✓ District ···                  |            |                         |                  |              |               |             |              |           |      |      |      |      |       | Powered by | Swing 6.2.866 | 3           |
| Vergelijkingsniveau 0           | Jaar       | 1                       | $\triangleright$ | \$           | 2000          | 2001        | 2002         | 2003      | 2004 | 2005 | 2006 | 2007 | 2008  | 2009       | 2010          | 2011        |

# Presentatie dupliceren/verwijderen

Presentaties aanmaken, dupliceren en verwijderen kun je doen door met de rechtermuisknop op de desbetreffende presentatie in de menubalk te klikken.

| STAD IN CIJFERS: DATABANK          |             |                |                  |              |          |                |              |      |      |      |      |        |               |                |              |      | Fee  | dback |
|------------------------------------|-------------|----------------|------------------|--------------|----------|----------------|--------------|------|------|------|------|--------|---------------|----------------|--------------|------|------|-------|
| = 🖻 🔮 🖨 📽 🖩 Aantal huisho          | oudens[h202 | 3 - Diana I    | esentatie        |              |          |                |              |      |      |      |      |        |               |                |              |      |      |       |
| Inhoud 1                           |             | Duplicerer     | 1                |              | huishoud | ens - 2023 - I | Districten 🖌 | 9    |      |      | 0 [  | ] Lege | nda           |                |              |      |      |       |
| Q Zoeken in onderwerpen            | B           | 🗊 Verwijdere   | n                |              |          |                |              |      |      |      |      | Eeni   | neid          |                |              |      |      |       |
| Handleiding databank StadinCijfers |             | A 🗍 Alle prese | ntaties ve       | erwijderen   |          |                |              |      |      |      |      | a      | antal         |                |              |      |      |       |
| ☐ Toegankelijkheidsverklaring      | ▦▦          | B 🕤 Gesloten p | resentati        | ie herstelle | n        |                |              |      |      |      |      | Bron   | 1             |                |              |      |      |       |
|                                    | <b>Q Q</b>  | Merksem        |                  | 19.5         | 00       |                |              |      |      |      |      | 🗏 S    | tad Antwerp   | en, Districts- | en loketwerl | cing |      |       |
|                                    | de sis      | Deurne         |                  | 35.4         | 50       |                |              |      |      |      |      |        |               |                |              |      |      |       |
| Rapport Demografie                 | <b>_</b>    | Borgerhout     |                  | 19.7         | 86       |                |              |      |      |      |      |        |               |                |              |      |      |       |
| Rapport Bevolkingsloop             | =           | Berchem        |                  | 21.1         | 42       |                |              |      |      |      |      |        |               |                |              |      |      |       |
| Rapport Diversiteit                |             | Hoboken        |                  | 16.1         | 64       |                |              |      |      |      |      |        |               |                |              |      |      |       |
| Rapport Jongeren                   | •           | Wilrijk        |                  | 18.6         | 19       |                |              |      |      |      |      |        |               |                |              |      |      |       |
| Samenstelling van de bevolking     | ₩ <b>⊞</b>  |                |                  |              |          |                |              |      |      |      |      |        |               |                |              |      |      |       |
| Bevolkingsloop                     | -           |                |                  |              |          |                |              |      |      |      |      |        |               |                |              |      |      |       |
| Niveau 9                           |             |                |                  |              |          |                |              |      |      |      |      |        |               |                |              |      |      |       |
| Buurt                              |             |                |                  |              |          |                |              |      |      |      |      |        |               |                |              |      |      |       |
| Wijk                               |             |                |                  |              |          |                |              |      |      |      |      |        |               |                |              |      |      |       |
| Postzone                           |             |                |                  |              |          |                |              |      |      |      |      |        |               |                |              |      |      |       |
| ✓ District ····                    |             |                |                  |              |          |                |              |      |      |      |      |        |               |                |              |      |      |       |
| Gordel                             |             |                |                  |              |          |                |              |      |      |      |      | Pow    | ered by Swing | 6.2.8670       |              |      |      |       |
| Vergelijkingsniveau 0              | Jaar        | 1              | $\triangleright$ | \$           | 2000     | 2001           | 2002         | 2003 | 2004 | 2005 | 2006 | 2007   | 2008          | 2009           | 2010         | 2011 | 2012 | 2013  |

# **Onderwerpen**

In de themaboom zijn in hoofdlijnen twee typen onderwerpen te vinden. Omdat het van belang is het verschil te weten tussen deze typen onderwerpen, zullen we deze in dit hoofdstuk uitlichten. Het gaat om de volgende type onderwerpen:

- 1. Platte onderwerpen; zijn te herkennen aan een **rond icoontje** 
  - voor een absoluut aantal
  - voor een percentage
  - voor een ratio
  - 😵 voor een gemiddelde
- 2. Kubusonderwerpen; zijn te herkennen aan het **kubusvormige icoontje**

#### **Platte onderwerpen**

Platte onderwerpen zijn eenvoudige data, waarmee direct een presentatie gemaakt kan worden. Er kunnen zoals gezegd meerdere onderwerpen gekozen worden voor 1 presentatie, zoals te zien is in het screenshot. Gekozen onderwerpen worden aangeduid met een vinkje **1**. Met behulp van het knopje rechtsboven in de inhoudsbalk **2** kun je direct zien hoeveel en welke onderwerpen er geselecteerd zijn. Dit kan handig zijn voor als je een groot aantal onderwerpen wil selecteren en even kwijt bent welke je al geselecteerd hebt en welke nog niet.

| STAD IN CIJFERS: DATABANK     |                        |                      |                                 |                                 |      |      |        |     | l               | Feedback            |
|-------------------------------|------------------------|----------------------|---------------------------------|---------------------------------|------|------|--------|-----|-----------------|---------------------|
| = 🕞 🔮 🖨 🗉 Percentage naar lee | eftijd - 2023          | - `⊗ +               |                                 |                                 |      |      |        |     |                 |                     |
| Inhoud 2 2                    |                        | Perc                 | entage naar leefti              | jd - 2023 - Wijken              | Ø    |      | 0 [    | 3   | Legenda         |                     |
| Q Zoeken in onderwerpen       | Ø                      |                      | Percentage 40<br>tem 49-jarigen | Percentage 50<br>tem 59-jarigen |      |      |        |     | Speciale waard  | len                 |
| ▷ Hoofdindeling               |                        | Amandus - Atheneum   | 15,2                            | 12,0                            |      |      |        | I.  | . Verborgen     | waarde              |
| ✓ Leeftiid per 10 jaar        |                        | Brederode            | 14,5                            | 11,6                            |      |      |        |     | Eenheid         |                     |
|                               |                        | Centraal Station     | 13,2                            | 9,2                             |      |      |        |     | 0/              |                     |
| Aantal naar leeftijd          |                        | Dam                  | 14,7                            | 10,3                            |      |      |        |     | 70              |                     |
| ▽ Percentage naar leeftijd�   | 0                      | Eilandje             | 12,5                            | 13,6                            |      |      |        |     | Bron            |                     |
| Descriptions Options Options  |                        | Haringrode           | 11,5                            | 8,9                             |      |      |        |     | Stad Antwer     | rpen. Districts- en |
| Percentage 0 tem 9-jang       | <b>O</b> <sup>e</sup>  | Harmonie             | 12,5                            | 10,7                            |      |      |        |     |                 |                     |
| 😵 Percentage 10 tem 19-ja     | Q <sup>3</sup>         | Haven Antwerpen      |                                 |                                 |      |      |        |     |                 |                     |
| Percentage 20 tem 29-ia       | <b>a</b> <sup>th</sup> | Historisch Centrum   | 13,3                            | 13,3                            |      |      |        |     |                 |                     |
|                               | 9                      | Kiel                 | 13,8                            | 11,6                            |      |      |        |     |                 |                     |
| Percentage 30 tem 39-ja       | ä                      | Linkeroever          | 11,6                            | 11,8                            |      |      |        |     |                 |                     |
| 👝 🗸 🗞 Percentage 40 tem 49-ja | 1                      | Luchtbal             | 13,3                            | 10,9                            |      |      |        |     |                 |                     |
|                               |                        | Markgrave            | 11,9                            | 12,3                            |      |      |        |     |                 |                     |
| Percentage 50 tem 59-ja       |                        | Middelheim           | 11,6                            | 12,8                            |      |      |        |     |                 |                     |
| 😵 Percentage 60 tem 69-ja     |                        | Nieuw - Zuid         | 9,3                             | 11,9                            |      |      |        |     |                 |                     |
| Niveru 64                     | دي                     | Petroleum - Zuid     |                                 |                                 |      |      |        |     |                 |                     |
| Niveau OT                     | 遻                      | Sint-Andries         | 12,0                            | 12,4                            |      |      |        |     |                 |                     |
| Buurt                         | <b>H</b>               | Stadspark            | 11,8                            | 8,7                             |      |      |        |     |                 |                     |
| 🗸 Wijk 😶                      |                        | Stuivenberg          | 14,9                            | 11,1                            |      |      |        |     |                 |                     |
| Destance                      | 02                     | Tentoonstellingswijk | 13,8                            | 12,4                            |      |      |        |     |                 |                     |
| Postzone                      |                        | Theaterbuurt-Meir    | 12,4                            | 12,4                            |      |      |        |     |                 |                     |
| District                      |                        | Universiteitsbuurt   | 12,6                            | 11,9                            |      |      |        |     |                 |                     |
| Gordel                        |                        | Zuid                 | 12,7                            | 12,1                            |      |      |        |     |                 |                     |
|                               |                        | Zurenborg            | 13,1                            | 11,3                            |      |      |        |     | Powered by Swin | g 6.2.8668          |
| Vergelijkingsniveau 0         | Jaar                   | 1 🕨                  | ≠ 20                            | 2001                            | 2002 | 2003 | 2004 2 | 005 | 2006            | 2007 20             |

# Kubusonderwerpen

Kubusonderwerpen zijn onderwerpen waarbij er op basis van kenmerken van het onderwerp opsplitsingen mogelijk zijn. Deze opslitsingen, die we dimensies noemen, zijn te vinden onder het 'Kenmerken'-menu. Dit menu verschijnt wanneer je op het kubusonderwerp klikt. Zo is in het screenshot te zien dat we het geselecteerde kubusonderwerp (Kubus bevolking naar geslacht, gezinspositie, nationaliteit en leeftijd) kunnen opsplitsen in de dimensies Geslacht, Gezinspositie, Nationaliteit en Leeftijd <sup>3</sup>. Om te zien welke kubusonderwerpen zijn geselecteerd moet op het knopje in de inhoudsbalk worden

geklikt ④. Hier kunnen kubusonderwerpen aan- en uitgevinkt worden. Je kunt ook de 'Wijzig'-knop ⑤ gebruiken om kenmerken en dimensies te selecteren.

|                                                                                                    |           |             |                     |                                    |      | Feedback                      |
|----------------------------------------------------------------------------------------------------|-----------|-------------|---------------------|------------------------------------|------|-------------------------------|
| E Compared by Employed Backtrack Strain Strain |           |             |                     |                                    |      |                               |
| Inhoud 🗿 🚺                                                                                                    | Kubus bev | olking naar | r geslacht, gezinsp | ositie, nationaliteit en leeftij 🛈 | - 63 | Legenda                       |
| Q Zoeken in onderwerpen                                                                                                    |           | 5           | Kubus bevolking     |                                    |      | Speciale waarden              |
|                                                                                                    | 6         |             | gezinspositie,      |                                    |      | . Verborgen waarde            |
| Indelingen naar etniciteit                                                                                                    |           | -           | leeftijd            |                                    |      | Fenheid                       |
| Indeling naar gezinspositie                                                                                                    | E         | 12MQ        |                     |                                    |      |                               |
| Bevolkingsprognoses                                                                                                    | <b>F</b>  | A00-        | 2.730               |                                    |      | count                         |
| / 🖬 Kubus bevelking paar geslacht gezingspesitie patienaliteit en leeftiid                                                                                                    | ā         | A01-        | 1.715               |                                    |      | Bron                          |
| <ul> <li>Kubus bevolking haar gestacht, gezinspositie, hationatiteit en teertijo</li> </ul>                                                                                                    | •         | A02-        | 579                 |                                    |      | Stad Antwerpen, Districts- en |
| 🗐 Kubus bevolking naar geslacht, gezinspositie, herkomst en leeftijd                                                                                                    | Ø         | A03-        | 1.047               |                                    |      |                               |
| ▷ Extra kubussen                                                                                                    |           | A04-        | 1.534               |                                    |      |                               |
|                                                                                                    |           | A05-        | 1.600               |                                    |      |                               |
| D Bevolkingsloop                                                                                                    | Ô         | A081        |                     |                                    |      |                               |
|                                                                                                    |           | A10-        | 1.910               |                                    |      |                               |
| Kenmerken 3                                                                                                    | *         | A11-        | 2.234               |                                    |      |                               |
| Geslacht                                                                                                    | ==        | A12-        | 1.020               |                                    |      |                               |
| Gezinspositie                                                                                                    | R         | A13-        | 2.052               |                                    |      |                               |
|                                                                                                    |           | A14-        | 1.075               |                                    |      |                               |
| Omschrijving nationaliteit (geografisch)                                                                                                    |           | A15-        | 1.604               |                                    |      |                               |
| Leeftijd per jaar 0 D-                                                                                                    |           | A21-        | 1.560               |                                    |      |                               |
| Niveau 299                                                                                                    |           | 8701        | 4,871               |                                    |      |                               |
| ✓ Buurt …                                                                                                    |           | B71-        | 1.941               |                                    |      |                               |
|                                                                                                    |           | B721        | 3,998               |                                    |      |                               |
| Wijk                                                                                                    |           | B73-        | 56                  |                                    |      |                               |
| Postzone                                                                                                    |           | B742        | 1.806               |                                    |      |                               |
| District                                                                                                    |           | B752        | 164                 |                                    |      | Powered by Swing 6.2.8668     |
| Vergelijkingsniveau 0                                                                                                    | Jaar      |             | 1 >                 | ✓ 2000 2001                        | 2002 | 2003 2004 20                  |

### **Voorgemaakte presentaties**

Voorgemaakte presentaties staan aangegeven met de icoontjes van een tabel, grafiek of kaart 1. Voorbeelden van dergelijke iconen:

- voor een tabel
- 🔇 voor een kaart
- **III** voor een staafgrafiek
- <sup>■</sup> voor een gestapelde staafgrafiek ∧ voor een lijngrafiek

In voorgemaakte presentaties zijn onderwerpen al kant en klaar voorgesteld binnen een bepaald gebied en/of periode(n) en vooraf al vormgegeven via een specifieke tabel-, grafiek- of kaartvorm <sup>2</sup>. Wanneer je een voorgemaakte presentatie kiest, dan kan je de ingestelde periode en presentatievorm niet meer zelf kiezen.

Voorgemaakte presentatie

#### Dimensies

Je kunt **dimensies in- en uitschakelen** door op de dimensie te klikken. Bij <sup>6</sup> is de dimensie 'Geslacht' geselecteerd. De dimensie is direct toegevoegd aan de tabel <sup>7</sup>. Wat er nu gebeurt, is dat het totaal van inwoners (539.419) is opgesplitst naar geslacht. Zo is uit de presentatie af te lezen dat er 270.435 mannen en 268.982 vrouwen zijn in stad Antwerpen.

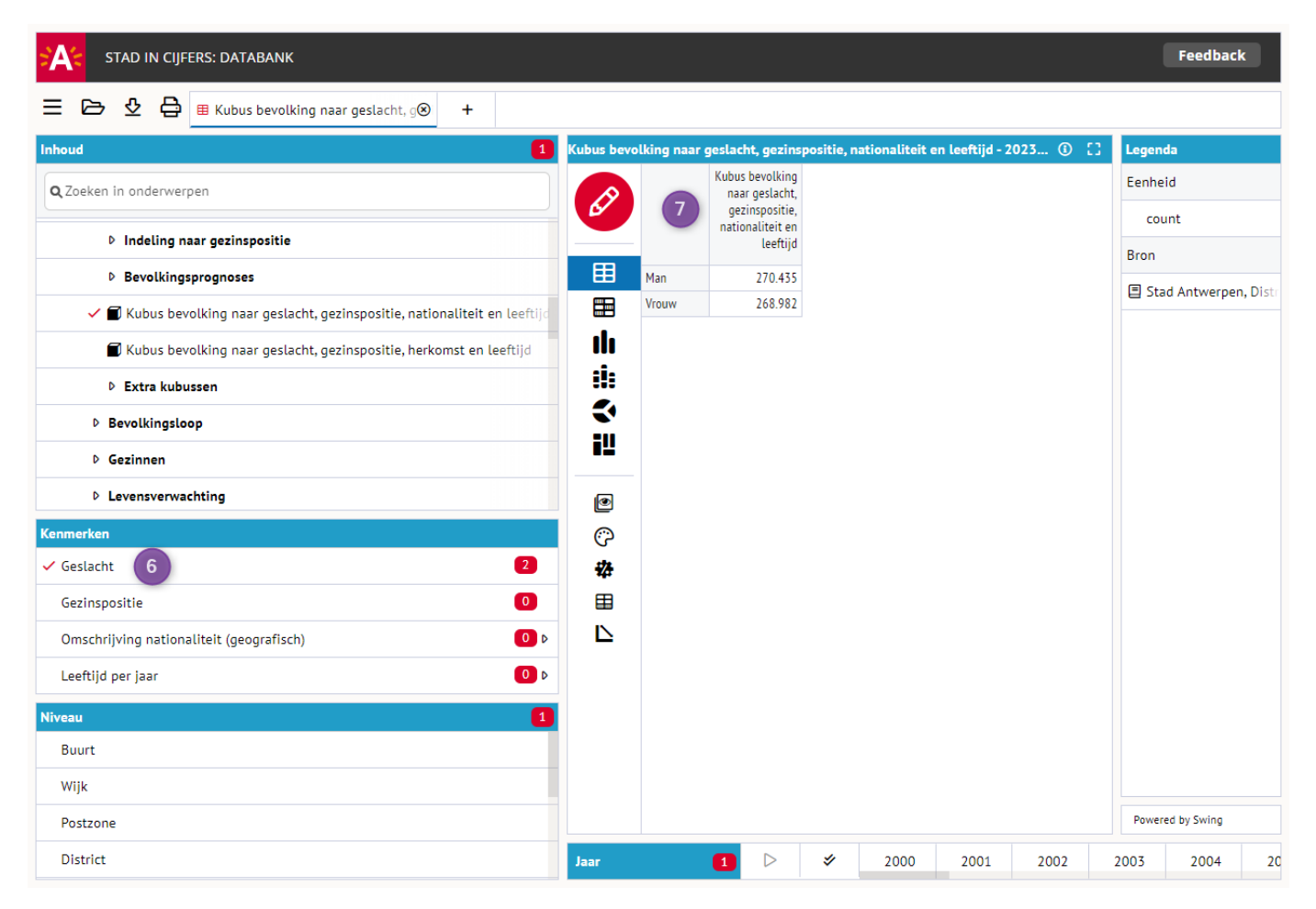

Het is mogelijk om **meerdere dimensies** behorende bij hetzelfde kubusonderwerp in te schakelen. We hebben bij <sup>(3)</sup> twee dimensies ingeschakeld. Deze dimensies zijn ook weer direct toegevoegd aan de presentatie. Nu valt bijvoorbeeld af te lezen dat er 6.242 Zuid-Europese vrouwen zijn in stad Antwerpen <sup>(9)</sup>.

| STAD IN CIJFERS: DATABANK                               |           |                     |                  |             |                 |                |               |          |         | Fee            | dback         |
|---------------------------------------------------------|-----------|---------------------|------------------|-------------|-----------------|----------------|---------------|----------|---------|----------------|---------------|
| 😑 🗁 🔮 🖨 🖽 Kubus bevolking naar geslacht, g 🛞            | +         |                     |                  |             |                 |                |               |          |         |                |               |
| Inhoud 1                                                | Kubus bev | olking naar geslaci | ht, gezins       | positie, na | tionaliteit e   | n leeftijd - 2 | 2023 - Antwei | rpe 🛈 [] | Legenda | 1              |               |
| Q Zoeken in onderwerpen                                 |           |                     |                  | М           | an              | Vrouw          |               |          | Eenheid | I              |               |
|                                                         | 6/        | België              |                  | 204.7       | 38 20           | 08.010         |               |          | cour    | t              |               |
| Indeling naar leeftijd                                  |           | Noord-Europa        |                  | 2           | 70              | 255            |               |          | Pres    |                |               |
| Demografische coëfficiënten                             | Ħ         | West-Europa         |                  | 13.4        | 96 1            | 12.423         |               |          | Bron    |                |               |
| Indeling naar nationaliteit                             |           | Zuid-Europa         |                  | 8.0         | <sup>33</sup> 9 | 6.242          |               |          | Stad    | Antwerpen,     | Districts- en |
|                                                         |           | Oost-Europa         |                  | 14.5        | 24 1            | 15.820         |               |          |         |                |               |
| Indelingen naar etniciteit                              | llı       | West-Azië           |                  | 11.7        | 07              | 8.042          |               |          |         |                |               |
| Indeling naar gezinspositie                             | ii:       | Centraal-Azie       |                  | 1           | 50              | 167            |               |          |         |                |               |
| Bevolkingsprognoses                                     | #         | Zuid-Azie           |                  | 2.4         | 27              | 2.552          |               |          |         |                |               |
|                                                         |           | Noord Afrika        |                  | 1.5         | .0              | 2.057          |               |          |         |                |               |
| ✓ 🖬 Kubus bevolking naar geslacht, gezinspositie, natio | *         | Wost-Afrika         |                  | 0.2         | 21              | 2 132          |               |          |         |                |               |
| 🗐 Kubus bevolking naar geslacht, gezinspositie, herk    |           | Centraal-Afrika     |                  | 2.5         | 51              | 648            |               |          |         |                |               |
|                                                         | iĽ        | Zuid-Afrika         |                  | -           | 54              | 67             |               |          |         |                |               |
| Kenmerken                                               |           | Oost-Afrika         |                  | 1.6         | 50              | 1.480          |               |          |         |                |               |
| ✓ Geslacht 2                                            |           | Noord-Amerika       |                  | 5           | 27              | 401            |               |          |         |                |               |
| Gezinspositie                                           | 0         | Zuid-Amerika        |                  | 1.2         | 79              | 1.468          |               |          |         |                |               |
| (Omschrijving pationaliteit (geografisch)               | 274       | Oceanië             |                  |             | 56              | 65             |               |          |         |                |               |
|                                                         | **        |                     |                  |             |                 |                |               |          |         |                |               |
| Leeftijd per jaar 0 D                                   |           |                     |                  |             |                 |                |               |          |         |                |               |
| Niveau <b>1</b>                                         |           |                     |                  |             |                 |                |               |          |         |                |               |
| Buurt                                                   |           |                     |                  |             |                 |                |               |          |         |                |               |
| Wijk                                                    |           |                     |                  |             |                 |                |               |          |         |                |               |
| Postzone                                                |           |                     |                  |             |                 |                |               |          | Powered | by Swing 6.2.8 | 668           |
| District                                                | Jaar      | 1                   | $\triangleright$ | *           | 2000            | 2001           | 2002          | 2003     | 2004    | 2005           | 2006          |

#### **Dimensie-items**

Elke dimensie is opgebouwd uit minimaal 2 items. Binnen deze dimensie kunnen de items al dan niet geselecteerd worden voor een presentatie. Als je de dimensies wil bekijken, moet er op het knopje achter de dimensie geklikt worden. Vervolgens verschijnt er een menu waarin je dimensie-items kunt selecteren.

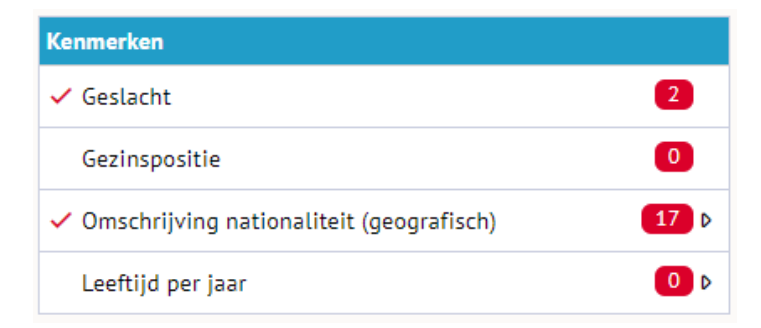

Wij hebben voor de dimensie 'Nationaliteit' alleen het item 'Zuid-Europa' geselecteerd. Dit resulteert in de presentatie bij <sup>(1)</sup>. De dimensie is nu ook opgenomen in de presentatietitel in de titelbalk <sup>(1)</sup>.

| Selecteer gegevens                     |                                            |                        |            |                     |            | ×        |
|----------------------------------------|--------------------------------------------|------------------------|------------|---------------------|------------|----------|
| Onderwerpen 1 Geslacht 2 Gezinspositie | Omschrijving nationaliteit (geografisch) 🜖 | Leeftijd per jaar      | Gebieden 1 | Gebiedsvergelijking | Perioden 1 |          |
|                                        |                                            | <b>Q</b> , Zoeken      |            |                     | ✓≡         | 1 van 18 |
| België                                 |                                            | Zuid-Amerika           |            |                     |            |          |
| Noord-Europa                           |                                            | Oceanië                |            |                     |            |          |
| West-Europa                            |                                            | nationaliteit onbekend | d          |                     |            |          |
| ✓ Zuid-Europa                          |                                            |                        |            |                     |            |          |
| Oost-Europa                            |                                            |                        |            |                     |            |          |
| West-Azië                              |                                            |                        |            |                     |            |          |
| Centraal-Azië                          |                                            |                        |            |                     |            |          |
| Zuid-Azië                              |                                            |                        |            |                     |            |          |
| Oost-Azië                              |                                            |                        |            |                     |            |          |
| Noord-Afrika                           |                                            |                        |            |                     |            |          |
| West-Afrika                            |                                            |                        |            |                     |            |          |
| Centraal-Afrika                        |                                            |                        |            |                     |            |          |
| Zuid-Afrika                            |                                            |                        |            |                     |            |          |
| Oost-Afrika                            |                                            |                        |            |                     |            |          |
| Noord-Amerika                          |                                            |                        |            |                     |            |          |
|                                        |                                            |                        |            |                     |            |          |
| 🗌 Toon totaal                          |                                            |                        |            |                     |            |          |
|                                        | Ok Ani                                     | nuleren                |            |                     |            | h.       |

| STAD IN CIJFERS: DATABANK                                                                                                    |                |                     |                     |             |                |               |                |        |     | Fee              | dback          |
|----------------------------------------------------------------------------------------------------|----------------|---------------------|---------------------|-------------|----------------|---------------|----------------|--------|-----|------------------|----------------|
| E 🔁 🕹 🖨 🗄 Kubus bevolking naar geslacht, g                                                                                                    | +              |                     |                     |             |                |               | 11             |        |     |                  |                |
| Inhoud 1                                                                                                    | Kubus bev      | olking naar geslaci | h <b>t, gezi</b> ns | positie, na | ationaliteit e | n leeftijd Zu | iid-Europa - 2 | .023 ③ | Ω.  | Legenda          |                |
| Q Zoeken in onderwerpen                                                                                                    |                |                     |                     | Ν           | 1an            | Vrouw         |                |        |     | Eenheid          |                |
| Indeling naar leeftiid                                                                                                    | 6/             | Zuid-Europa         |                     | 8.0         | 10             | 6.242         |                |        |     | count            |                |
| Demografische coëfficiënten                                                                                                    |                |                     |                     |             |                |               |                |        |     | Bron             |                |
| Indeling naar nationaliteit                                                                                                    |                |                     |                     |             |                |               |                |        |     | Stad Antwerp     | oen, Districts |
| Indelingen naar etniciteit                                                                                                    |                |                     |                     |             |                |               |                |        |     |                  |                |
| Indeling naar gezinspositie                                                                                                    | :1:            |                     |                     |             |                |               |                |        |     |                  |                |
| Bevolkingsprognoses                                                                                                    | 5              |                     |                     |             |                |               |                |        |     |                  |                |
| Kubus bevolking naar geslacht, gezinspositie, nationality and the second second sec |                |                     |                     |             |                |               |                |        |     |                  |                |
| Kubus bevolking naar geslacht, gezinspositie, herk                                                                                                    | i!!            |                     |                     |             |                |               |                |        |     |                  |                |
|                                                                                                    |                |                     |                     |             |                |               |                |        |     |                  |                |
| Kenmerken                                                                                                    | ۲              |                     |                     |             |                |               |                |        |     |                  |                |
| ✓ Geslacht                                                                                                    | <del>ن</del> ې |                     |                     |             |                |               |                |        |     |                  |                |
| Gezinspositie 0                                                                                                    | 遻              |                     |                     |             |                |               |                |        |     |                  |                |
| ✓ Omschrijving nationaliteit (geografisch)                                                                                                    | ⊞              |                     |                     |             |                |               |                |        |     |                  |                |
| Leeftijd per jaar O Þ                                                                                                    |                |                     |                     |             |                |               |                |        |     |                  |                |
| Niveau                                                                                                    |                |                     |                     |             |                |               |                |        |     |                  |                |
| Buurt                                                                                                    |                |                     |                     |             |                |               |                |        |     |                  |                |
| Wijk                                                                                                    |                |                     |                     |             |                |               |                |        |     |                  |                |
| Postzone                                                                                                    |                |                     |                     |             |                |               |                |        |     | Powered by Swing | 6.2.8668       |
| District                                                                                                    | Jaar           | 1                   | $\triangleright$    | \$          | 2000           | 2001          | 2002           | 2003   | 200 | 4 2005           | 2006           |

# Dimensieniveaus

Dimensies kunnen opgebouwd zijn uit meerdere niveaus. Zo kan de dimensie leeftijd opgebouwd zijn uit meerdere leeftijdsklassen. Deze niveaus kunnen geselecteerd worden door met de muis over de dimensie te bewegen binnen het 'Kenmerken'-menu.

| STAD IN CIJFERS: DATABANK                      |       |                 |                                    |              |              |              |            |      | (               | Feedback            |
|------------------------------------------------|-------|-----------------|------------------------------------|--------------|--------------|--------------|------------|------|-----------------|---------------------|
| 😑 🗁 🔮 🖨 📽 🏼 Kubus bevolking naar geslacht, g 🛞 | +     |                 |                                    |              |              |              |            |      |                 |                     |
| Inhoud 1                                       | Kubus | bevolking naa   | r geslacht, gezins                 | positie, nat | ionaliteit e | n leeftijd - | 2023 - B ( | D [] | Legenda         |                     |
| Q Zoeken in onderwerpen                        |       |                 | Kubus bevolking<br>naar geslacht,  |              |              |              |            |      | Speciale waard  | len                 |
|                                                | 61    |                 | gezinspositie,<br>nationaliteit en |              |              |              |            |      | . Verborgen     | waarde              |
| Rapport Demografie                             |       | _               | leeftijd                           |              |              |              |            |      | Eenheid         |                     |
| Rapport Bevolkingsloop                         |       | 12MQ            |                                    |              |              |              |            |      | count           |                     |
| Rapport Diversiteit                            |       | A00-            | 2.730                              |              |              |              |            |      | Bron            |                     |
| Rapport Jongeren                               | Q     | A01-            | 579                                |              |              |              |            |      |                 |                     |
| Samenstelling van de bevolking                 | Ø     | A03-            | 1.047                              |              |              |              |            |      | Stad Antwe      | rpen, Districts- en |
|                                                |       | A04-            | 1.534                              |              |              |              |            |      |                 |                     |
| Basisstatistieken                              | 0     | A05-            | 1.600                              |              |              |              |            |      |                 |                     |
| ▶ Indeling naar leeftijd                       | G     | A081            | 1 910                              |              |              |              |            |      |                 |                     |
| Kenmerken                                      | -2    | A11-            | 2.234                              |              |              |              |            |      |                 |                     |
| Geslacht                                       | E     | A12-            | 1.020                              |              |              |              |            |      |                 |                     |
| Gezinspositie                                  | Leef  | tijdsindeling l | oasiscategorieën                   |              |              |              |            |      |                 |                     |
| Omschrijving nationaliteit (geografisch)       | Leef  | tijd per 10 jaa | r                                  |              |              |              |            |      |                 |                     |
| Leeftijd per jaar 🖓 🕛 Þ                        | Leef  | tijd per 5 jaar |                                    |              |              |              |            |      |                 |                     |
| Niveau 299                                     | Kind  | l/actieve leeft | ijd/65+                            |              |              |              |            |      |                 |                     |
| ✓ Buurt ····                                   | Leef  | tijd per 20 jaa | r                                  |              |              |              |            |      |                 |                     |
| Wijk                                           | Kind  | l/actieve leeft | ijd/60+                            |              |              |              |            |      |                 |                     |
| Postzone                                       | Leef  | tijd per jaar   |                                    |              |              |              |            |      |                 |                     |
| District                                       | Leef  | tijd basiscate  | jorieën detail                     |              |              |              |            |      | Powered by Swin | g 6.2.8668          |
| Vergelijkingsniveau 0                          | Jaar  |                 | 1 >                                | *            | 2000         | 2001         | 2002       | 200  | 3 2004          | 2005 2              |

Via de 'Wijzig'-knop zijn deze ook aan te passen. Via het dropdownmenu kunnen de verschillende niveaus geselecteerd worden.

| STAD IN CIJFERS: DATABANK                 |                  |                                           |                      |                            |                     |                 |                   |                   |                |     |          | Feedba       | ck     |
|-------------------------------------------|------------------|-------------------------------------------|----------------------|----------------------------|---------------------|-----------------|-------------------|-------------------|----------------|-----|----------|--------------|--------|
| 😑 🗁 🕹 🖨 📽 🏾 Kubus bevolkin                | ng naar gesl     | acht, g⊗                                  | +                    |                            |                     |                 |                   |                   |                |     |          |              |        |
| Inhoud                                    | Kub              | us bevolking                              | ı naar ge            | slacht, ge:                | inspositie,         | nationaliteit e | en leeftijd - 202 | 3 - Buurten 🔗     | 3 (1)          | 3   | Legenda  |              |        |
| Q Zoeken in onderwerpen                   | Ø                |                                           | 0 tot                | 5 jaar                     | 6 tot 11 jaar       | 12 tot 17 jaar  | 18 tot 24 jaar    | 25 tot 39 jaar    | 40 tot 64 jaar | 6   | Speciale | waarden      |        |
| ♥ Samenstelling van de bevolking          |                  | 12MQ                                      |                      | (0)                        | 70                  |                 | 240               |                   | 014            |     | . Verb   | orgen waarde |        |
| Basisstatistieken                         | Ħ                | Selecteer o                               | ieaevens             | 69                         | /0                  | /8              | 219               | 844               | 911            |     | Eenheid  |              |        |
| Indeling naar leeftijd                    |                  | Onderwer                                  | pen 1                | Geslach                    | t Gezins            | positie Oms     | chrijving nation  | aliteit (geografi | isch) Leeftijd | per | jaar 💷   | Gebieden 299 | Gebied |
| Demografische coëfficiënten               |                  | 🞸 Nivea                                   | u Leefti             | jd per 10                  | jaar                | <u> </u>        |                   |                   | ٥              | Zoe | ken      |              |        |
| Indeling naar nationaliteit               |                  | ( 0, 0 in                                 | Leefti               | jdsindelin<br>id per 10 i  | g basiscateg<br>aar | jorieën         |                   |                   |                |     |          |              |        |
| Indelingen naar etniciteit                | نی<br><b>474</b> | ✓ U-9 jaa                                 | Leefti               | jd per 5 ja<br>actieve lee | ar<br>ftiid/65+     |                 |                   |                   |                |     |          |              |        |
| Indeling naar gezinspositie               | •••              | <ul><li>✓ 10-19</li><li>✓ 20-29</li></ul> | ja Kind/             | jd per 20 j<br>actieve lee | aar<br>eftijd/60+   |                 |                   |                   |                |     |          |              |        |
| Kenmerken                                 | X                | ✓ 30-39                                   | Leefti<br>jäi Leefti | jd per jaar<br>jd basiscat | egorieën de         | etail           |                   |                   |                |     |          |              |        |
| Geslacht                                  |                  | ✓ 40-49                                   | jaar                 |                            |                     |                 |                   |                   |                |     |          |              |        |
| Gezinspositie                             |                  | ✓ 50-59                                   | jaar                 |                            |                     |                 |                   |                   |                |     |          |              |        |
| Omschrijving nationaliteit (geografis 0 🛛 |                  | ✓ 60-69                                   | jaar                 |                            |                     |                 |                   |                   |                |     |          |              |        |
| ✓ Leeftijd per jaar 🛛 🚯 Þ                 |                  | ✓ 70-79                                   | jaar                 |                            |                     |                 |                   |                   |                |     |          |              |        |
| Niveau 299                                |                  | ✓ 80-89                                   | jaar                 |                            |                     |                 |                   |                   |                |     |          |              |        |
| ✓ Buurt ····                              |                  | 🗸 90+ ja                                  | ar                   |                            |                     |                 |                   |                   |                |     |          |              |        |
| Wijk                                      |                  | 🗸 Leeftij                                 | d onbeke             | end                        |                     |                 |                   |                   |                |     |          |              |        |
| Postzone                                  |                  |                                           |                      |                            |                     |                 |                   |                   |                |     |          |              |        |
| District                                  |                  |                                           |                      |                            |                     |                 |                   |                   |                |     |          |              |        |
| Vergelijkingspiveau                       |                  |                                           |                      |                            |                     |                 |                   |                   |                |     |          |              |        |

### Onderwerpinformatie

Je kunt (achtergrond)informatie, zoals beschrijvingen en andere metadata over een onderwerp opvragen. Dit kan door met de rechtermuisknop op het onderwerp te klikken, en dan Informatie te kiezen. Je kunt het onderwerp aanklikken in de themaboom, zoals hieronder, maar ook binnen de presentatie werkt dit.

| STAD IN CIJFERS: DATABANK                                                                                     | Feedback                               |
|----------------------------------------------------------------------------------------------------|----------------------------------------|
| E De Nieuw 🛞 +                                                                                                |                                        |
| Inhoud                                                                                                    |                                        |
| Q Zoeken in onderwerpen                                                                                       | Welkom bij Swing Viewer                |
| • Participatie personen met verhoogde tegemoetkoming in bibliotheek, Wijken                                   | € Selectie-assistent                   |
| Aandeel inwoners met Verhoogde Tegemoetkoming ontlener in de bibliotheek                                      | + Ranin gen nieuwe presentation @ Help |
| ⊽ Leeftijdsklasse 🎸                                                                                           |                                        |
| <ul> <li>0-24 jaar aangesloten bij een ziekteverzekering</li> </ul>                                           |                                        |
| • 25-64 jaar aangesloten bij een ziekteverzekering                                                            |                                        |
| <ul> <li>0-24 jaar met verhoogde tegemoetkoming</li> </ul>                                                    |                                        |
| • 25-64 jaar met verhoogde tegemoetkoming                                                                     |                                        |
| ● 65+ jaar met verhoogde tegemoetkoming                                                                       |                                        |
| <ul> <li>0-24 jaar met verhoo</li> <li>Informatie over 0-24 jaar met verhoogde tegemoetkoming (t.)</li> </ul> | 2x. 0-24 jaar in de ziekteverzekering) |
| 🛿 25-64 jaar met verhoogde tegemoed ming (t.o.v. 25-64 jaar in de ziekteverzekering)                          |                                        |
| 65+ jaar met verhoogde tegemoetkoming (t.o.v. 65+ in de ziekteverzekering)                                    |                                        |
| ▷ Geslacht                                                                                                    |                                        |
| ▷ Onderwijs                                                                                                   |                                        |
| ▷ Economie                                                                                                    |                                        |

Door te klikken op de bron aan de rechterkant van het scherm (onder 'Legenda') krijg je toegang tot de metadatafiche, met meer informatie over de cijfers en bronnen.

#### Legenda

Speciale waarden

. Verborgen waarde

Eenheid

%

Bron

InterMutualistisch Agentschap - Verhoogde tegemoetkoming | |

# **Gebieden**

# Gebieden wijzigen

Linksonder in beeld, in het 'Niveau'-menu kan een keuze worden gemaakt uit de beschikbare gebiedsniveaus en gebieden <sup>①</sup>. Zodra een of meerdere onderwerpen gekozen zijn worden hier de gebiedsniveaus zichtbaar waarvoor gegevens bij deze onderwerpen beschikbaar zijn. Door een gebiedsniveau aan te klikken worden alle gebieden van het gebiedsniveau geselecteerd. Door op het knopje te drukken in de 'menubalk' kun je in het menu dat verschijnt voor het gebiedsniveau

de gebieden selecteren ②. Als alternatief kun je ook de 'Wijzig'-knop <sup>②</sup> gebruiken om gebiedsniveaus en gebieden te selecteren.

| STAD IN CIJFERS: DATABANK            |                    |                           |                               |  |
|--------------------------------------|--------------------|---------------------------|-------------------------------|--|
| 😑 🖻 🔮 🖨 % 🎚 Totaal aantal inwoner    | rs - 2023 - ₩⊗ +   |                           |                               |  |
| Inhoud 1                             |                    | Totaal aant               | al inwoners - 2023 - Wijken 🔗 |  |
| Q Zoeken in onderwerpen              |                    | Totaal aantal<br>inwoners |                               |  |
| E Rapport Jongeren                   | Amandus - Atheneum | 19.707                    |                               |  |
| Samenstelling van de bevolking     ✓ | Brederode          | 11.554                    |                               |  |
| ⊠ Basisstatistieken                  | Centraal Station   | 8.271                     |                               |  |
|                                      | Dam                | 5.615                     |                               |  |
| ▲ Evolutie aantal inwoners, Star     | Eilandje           | 4.671                     |                               |  |
| ✓ ● Totaal aantal inwoners           | Haringrode         | 11.220                    |                               |  |
| Ø                                    | Harmonie           | 6.366                     |                               |  |
| Aantal mannen                        | Haven Antwerpen    | 50                        |                               |  |
| Aantal vrouwen                       | Historisch Centrum | 6.071                     |                               |  |
| Dercentage mannen                    | Kiel               | 20.234                    |                               |  |
| W Percentage mannen S                | Linkeroever        | 17.671                    |                               |  |
|                                      | Luchtbal           | 6.390                     |                               |  |
|                                      | Markgrave          | 6.460                     |                               |  |
| Buurt                                | Middelheim         | 2.560                     |                               |  |
| ✓ Wijk … 1 N                         | Nieuw - Zuid       | 1.354                     |                               |  |
| Pastrana                             | Petroleum - Zuid   | 11                        |                               |  |
| Postzone                             | Sint-Andries       | 5.906                     |                               |  |
| District                             | Stadspark          | 13.946                    |                               |  |

We hebben hieronder 'district' als gebiedsniveau geselecteerd. Dit houdt in dat we nu tussen de verschillende districten kunnen kiezen. Met de dubbele vinkjes bij niveau kun je in 1 keer alle gebieden binnen een gebiedsniveau (de)selecteren <sup>3</sup>. We kunnen echter binnen dit menu alsnog een ander gebiedsniveau kiezen in de keuzebalk <sup>4</sup>.

| Selecteer gegevens                                                | ×     |
|-------------------------------------------------------------------|-------|
| Onderwerpen 1 Gebieden 4 Gebiedsvergelijking 1 Perioden 1         |       |
| Niveau District ✓<br>3 Buurt<br>Wiik                              | /an 9 |
| Antwerpe Wijk<br>Postzone                                         |       |
| Berendre District                                                 |       |
| Ekeren Stad                                                       |       |
| ✓ Merksem Onderwijszone_2015<br>Onderwijszone_2018                |       |
| ✓ Deurne Wijk zorgbedrijf                                         |       |
| ✓ Borgerhout                                                      |       |
| ✓ Berchem                                                         |       |
| Hoboken                                                           |       |
| Wilrijk                                                           |       |
| Uitsplitsen naar - 🗸 🖸 Toepassen op alle openstaande presentaties |       |
| Ok Annuleren                                                      | 1.    |

# Gebieden opsplitsen

.

We kunnen de gebieden ook opsplitsen in een lager gebiedsniveau met de keuzebalk onder de gebieden **5**. Als we bijvoorbeeld het 'district Deurne' opsplitsen naar 'buurt', wordt alleen de data van die buurten gepresenteerd die tot het district Deurne behoren. Ter illustratie is dit in een Kaart-presentatie getoond **6** 

| Selecteer gegevens ×                                        |
|-------------------------------------------------------------|
| Onderwerpen 1 Gebieden 1 Gebiedsvergelijking 1 Perioden 1   |
| ✓ Niveau District ✓ Cebiedsgroepen Q Zoeken 1 van 9         |
| Antwerpen                                                   |
| Berendrecht Zandvliet Lillo                                 |
| Ekeren                                                      |
| Merksem                                                     |
| ✓ Deurne                                                    |
| Borgerhout                                                  |
| Berchem                                                     |
| Hoboken                                                     |
| Wilrijk                                                     |
| Uitsplitsen naar Toepassen op alle openstaande presentaties |
| Buurt     Ok     Annuleren       Wijk     Postzone          |

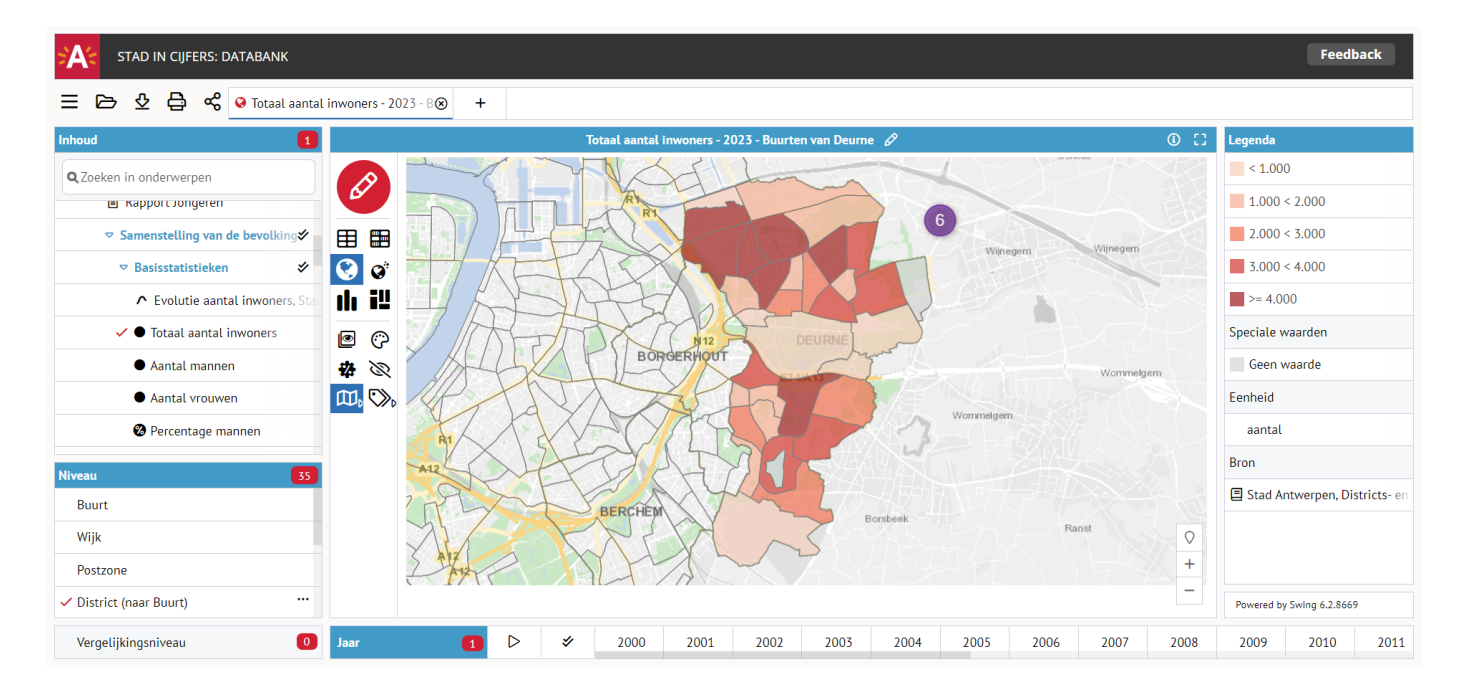

# Gebieden vergelijken

Met name voor percentage- of gemiddelde-onderwerpen kan het interessant zijn om een geselecteerd gebied te vergelijken met een ander gebied. Binnen de Databank is het mogelijk om het geselecteerde gebied te vergelijken met een hoger gebied. Binnen het menu dat we onder <sup>2</sup> beschreven is het kopje 'Gebiedsvergelijking' opgenomen <sup>7</sup>. Dit kopje is altijd zichtbaar, ook als er geen gebiedsvergelijking mogelijk is. We hebben hieronder 'wijk Centraal Station' als gebied geselecteerd. Als we vervolgens naar 'Gebiedsvergelijking' gaan, kunnen we uit de hogere gebiedsniveaus kiezen die corresponderen met het geselecteerde gebied <sup>(3)</sup>. Indien geen gebiedsvergelijking mogelijk is, zal hier de tekst 'Geen geldig vergelijkingsgebied beschikbaar' verschijnen.

| Selecteer gegevens                                        | ۲, |
|-----------------------------------------------------------|----|
| Onderwerpen 1 Gebieden 1 Gebiedsvergelijking 1 Perioden 1 |    |
| ✓ (9) ✓ ≡ 1 van 4                                         | ł  |
| Postzone 2018 Antwerpen Zuid                              |    |
| ✓ District Antwerpen 8                                    |    |
| Gordel 19de eeuwse gordel                                 |    |
| Stad Antwerpen                                            |    |
|                                                           |    |
|                                                           |    |
|                                                           |    |
|                                                           |    |
| Toon afzonderlijke wijken                                 |    |
| Gebiedsvergelijking meenemen met sorteren                 |    |
| Ok Annuleren                                              | 1. |

Wij hebben 'district Antwerpen' als vergelijkingsgebied gekozen en gepresenteerd in een tabel.

|                      | Totaal aan            | tal inwoners - 2          | 2023 - Centraal Station | Ø | ( | £3., |
|----------------------|-----------------------|---------------------------|-------------------------|---|---|------|
| B                    |                       | Totaal aantal<br>inwoners |                         |   |   |      |
|                      | Wijk Centraal Station | 8.271                     |                         |   |   |      |
|                      | District Antwerpen    | 198.784                   |                         |   |   |      |
| Ħ                    |                       |                           |                         |   |   |      |
|                      |                       |                           |                         |   |   |      |
| .1.                  |                       |                           |                         |   |   |      |
|                      |                       |                           |                         |   |   |      |
| Ī                    |                       |                           |                         |   |   |      |
|                      |                       |                           |                         |   |   |      |
| ۲                    |                       |                           |                         |   |   |      |
| $\tilde{\mathbf{C}}$ |                       |                           |                         |   |   |      |
|                      |                       |                           |                         |   |   |      |
| *4                   |                       |                           |                         |   |   |      |
| $\mathbf{\Sigma}$    |                       |                           |                         |   |   |      |

Met de knop 'Toon selectie' <sup>9</sup> zorg je ervoor dat enkel de geselecteerde gebieden in het menu worden getoond. Dat is vooral handig wanneer het aantal beschikbare gebieden erg groot is (bijvoorbeeld wijken of buurten).

Gebiedsvergelijkingen zijn ook aan te zetten middels de knop 'Vergelijkingsniveau' <sup>(1)</sup>. Onder het menu dat we onder <sup>(2)</sup> beschreven is deze knop te vinden. Door op deze knop te klikken wordt het eerstvolgende bovenliggende gebiedsniveau geselecteerd. Rechts in de knop wordt het aantal geselecteerde vergelijkingsniveaus getoond. Door hier op te klikken wordt tevens het kopje gebiedsvergelijking <sup>(7)</sup> geopend.

| Niveau                   | 64 |
|--------------------------|----|
| Buurt                    |    |
| ✓ Wijk                   |    |
| Postzone                 |    |
| District                 |    |
| ✓ Vergelijkingsniveau 10 | 1  |

# Gebied(en) wijzigen voor alle presentaties

Er is de mogelijkheid om de aanpassingen aan de gebieden van één presentatie toe te passen op alle andere presentaties. Als dus voor alle openstaande presentaties het gebied gewijzigd moet worden, is het niet meer nodig om dit voor elke presentatie afzonderlijk te doen. Van één presentatie kan het gebied gewijzigd worden. Door de optie 'Toepassen op alle openstaande presentaties' aan te vinken wordt deze wijziging doorgevoerd in alle openstaande presentaties.

| ×A:           | STAD IN CUEEDS: DATABAN<br>Selecteer gegevens | K                                   |                           | ×                         |                 |                         |                         |      | Feedb | ack  |
|---------------|-----------------------------------------------|-------------------------------------|---------------------------|---------------------------|-----------------|-------------------------|-------------------------|------|-------|------|
| Ξ             | Onderwerpen 3 Gebieden                        | Gebiedsvergelijking Per             | rioden 💶                  |                           |                 |                         |                         |      |       |      |
| Inhoud        | ✤ Niveau Wijk                                 | Gebiedsgroepen                      | Q Zoeken                  | ✓                         | <pre>① []</pre> | Legenda                 |                         |      |       |      |
| Q Zor         | Amandus - Atheneum                            | Luchtbal                            | Zuid                      | Borgerhout Intra Muros Zu |                 | Eenheid                 |                         |      |       |      |
|               | Brederode                                     | Markgrave                           | Zurenborg                 | Deurne - Noord            |                 | aantal                  |                         |      |       |      |
|               | ✓ Centraal Station                            | Middelheim                          | Groenenhoek               | Kruininge - Bremweide     |                 | Bron                    |                         |      |       |      |
|               | Dam                                           | Nieuw - Zuid                        | Nieuw - Kwartier Oost     | Deurne Dorp - Gallifort   |                 | Stad Antwerpen, D       | listricts- en loketwerk | ing  |       |      |
|               | Eilandje                                      | Petroleum - Zuid                    | Nieuw - Kwartier West     | Deurne - Oost             |                 |                         |                         |      |       |      |
|               | Haringrode                                    | Sint-Andries                        | Oud - Berchem             | Deurne - Zuidwest         |                 |                         |                         |      |       |      |
|               | Harmonie                                      | Stadspark                           | Haven Bezali              | Deurne - Zuidoost         |                 |                         |                         |      |       |      |
|               | Haven Antwerpen                               | Stuivenberg                         | Lillo                     | Deurne Vlieghaven         |                 |                         |                         |      |       |      |
|               | Historisch Centrum                            | Tentoonstellingswijk                | Polder                    | Rivierenhof               |                 |                         |                         |      |       |      |
| Niveau        | Kiel                                          | Theaterbuurt-Meir                   | Borgerhout - Extra Muros  | Donk                      |                 |                         |                         |      |       |      |
| But           | Linkeroever                                   | Universiteitsbuurt                  | Borgerhout Intra Muros No | Ekeren Centrum            |                 |                         |                         |      |       |      |
| ✓ Wiji<br>Pos | Uitsplitsen naar 🕘 🔽                          | 2 Toepassen op alle openstaan<br>Ok | de presentaties           |                           |                 |                         |                         |      |       |      |
| Dist          | _                                             |                                     |                           |                           |                 | Powered by Swing 6.2.86 | 69                      |      |       |      |
| 🗸 Ver         | gelijkingsniveau                              | Jaar                                | 1 🗁 🗳 20                  | 000 2001 2002             | 2003 2004       | 2005 2006               | 2007 2008               | 2009 | 2010  | 2011 |

### Adreszoeker

Boven de in- en uitzoomfunctie bij een kaart als presentatievorm vind je een *adreszoeker*  $\heartsuit$ . Bij opgave van een correct bestaand adres geeft de kaartaanwijzer (omgekeerde druppel) de locatie van het adres weer op de kaart. Op die manier kan je me behulp van de mouse-over te weten komen in welk gebied een bepaald adres is gelegen.

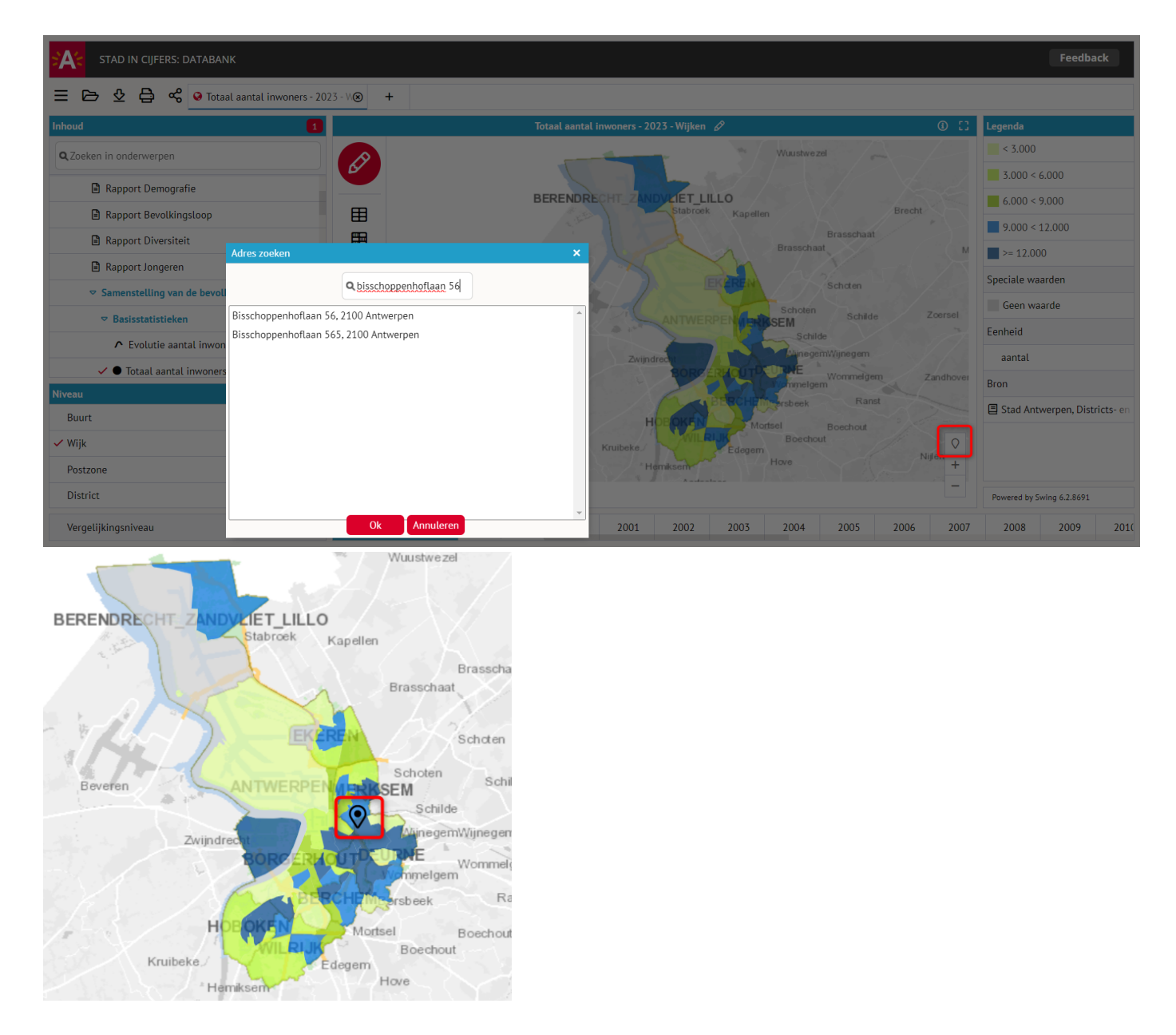

# Bijkomende informatie over gebieden

Niet iedereen is even vertrouwd met de verschillende buurten en wijken waarin stad Antwerpen is ingedeeld. Onderaan in de themaboom vind je een submap *Naam, ligging en oppervlakte buurten en wijken*. Hier kan je bijkomende informatie opvragen over deze gebieden. Wanneer je bijvoorbeeld de naam van de buurten selecteert, dan verschijnt er in het presentatiescherm naast de codes van de buurten de benaming van die buurten.

| STAD IN CIJFERS: DATABANK                           |         |      |                          |             |                   |       |                |      |      |      |      |      |      |            | Feed            | back        |
|-----------------------------------------------------|---------|------|--------------------------|-------------|-------------------|-------|----------------|------|------|------|------|------|------|------------|-----------------|-------------|
| 😑 🖻 🔮 🖨 ổ 🌐 Thema's - But                           | urten 🛞 | +    |                          |             |                   |       |                |      |      |      |      |      |      |            |                 |             |
| Inhoud 2                                            |         |      |                          |             |                   | Thema | 's - Buurten 👍 | 9    |      |      |      |      | 0 [] | Legenda    |                 |             |
| Q Zoeken in onderwerpen                             | R       |      | Totaal aanta<br>inwoners | Naam van    | de buurt [Tekst]  |       |                |      |      |      |      |      |      | Speciale v | vaarden         |             |
|                                                     | 6       |      | [aantal] [2023]          |             |                   |       |                |      |      |      |      |      |      | . Verbo    | rgen waarde     |             |
| ▽ Naam, ligging en oppervlakte buurter              |         | 12MQ |                          |             |                   |       |                |      |      |      |      |      |      | Bron       |                 |             |
| ⊠ Buurten 🗡                                         | ⊞       | A00- | 2.730                    | Antw Kern-  | Oude Stad(Sp \    | /all) |                |      |      |      |      |      |      | brom       |                 |             |
| - Dual ten                                          |         | A01- | 1.715                    | Klapdorp -  | Brouwersvliet     |       |                |      |      |      |      |      |      | Stad A     | ntwerpen, Di    | stricts- en |
| 🗸 🙆 Naam van de buurt 🕅                             |         | A02- | 579                      | Groenplaat  | s (Spaanse Wal    | en)   |                |      |      |      |      |      |      | 🔳 Stad A   | ntwerpen        |             |
| District waarin de buurt ligt                       |         | A03- | 1.047                    | Hoogstraat  | (Spaanse Walle    | n)    |                |      |      |      |      |      |      |            |                 |             |
| • Opportunity (in m2)                               | ري      | A04- | 1.534                    | Oudaan (S   | baanse Wallen)    |       |                |      |      |      |      |      |      |            |                 |             |
| • Oppervlakte (in in )                              | 22      | A05- | 1.600                    | Gevangeni   | s (Spaanse Wall   | en)   |                |      |      |      |      |      |      |            |                 |             |
| <ul> <li>Oppervlakte (in ha)</li> </ul>             |         | A081 |                          | Scheldeka   | len Noord         |       |                |      |      |      |      |      |      |            |                 |             |
| <ul> <li>Oppervlakte (in km<sup>2</sup>)</li> </ul> | 8       | A10- | 1.910                    | Meir - Leys | straat (Sp. Walle | n)    |                |      |      |      |      |      |      |            |                 |             |
|                                                     | IN IN   | A11- | 2.234                    | Kipdorp-St  | -Jacobs (Sp.Wal   | len)  |                |      |      |      |      |      |      |            |                 |             |
| h William                                           | -       | A12- | 1.020                    | K.N.SNat.   | Bank (Sp. Walle   | n)    |                |      |      |      |      |      |      |            |                 |             |
| Niveau 299                                          |         | A13- | 2.052                    | Stadswaag   | -Begijnhof(Sp. \  | /all) |                |      |      |      |      |      |      |            |                 |             |
| ✓ Buurt ····                                        |         | A14- | 1.073                    | Tabaksvest  | (Spaanse Walle    | n)    |                |      |      |      |      |      |      |            |                 |             |
| Wijk                                                |         | A15- | 1.604                    | Hessenhui   | s (Sp Wallen)     |       |                |      |      |      |      |      |      |            |                 |             |
|                                                     |         | A21- | 2.737                    | StAndries   | (Spaanse Walle    | n)    |                |      |      |      |      |      |      |            |                 |             |
| Postzone                                            |         | A22- | 1.569                    | StMichiel   | skaai (Sp. Walle  | 1)    |                |      |      |      |      |      |      |            |                 |             |
| District                                            |         | B701 | 4.821                    | Linkeroeve  | r-Zuid (Linkero   | ever) |                |      |      |      |      |      |      | Powered b  | y Swing 6.2.869 | L           |
| Vergelijkingsniveau 0                               | Jaar    |      |                          | #           | 2000              | 2001  | 2002           | 2003 | 2004 | 2005 | 2006 | 2007 | 2008 | 2009       | 2010            | 2011        |

# Perioden wijzigen

Onder de gepresenteerde gegevens kan een keuze worden gemaakt uit de perioden waarvoor gegevens beschikbaar zijn ①. Als er gegevens beschikbaar zijn op meerdere periodeniveaus (maanden, kwartalen, halve jaren en/of jaren), dan kan links van de perioden een keuze worden gemaakt uit de beschikbare periodeniveaus ②. Links in de balk wordt het aantal gekozen perioden weergegeven. Door op het aantal te klikken opent zich een pop-up waarin de perioden ge(de)selecteerd kunnen worden ③. Het is mogelijk dat bij lagere periodeniveaus (bijvoorbeeld maanden) alleen jaren in de balk ge(de)selecteerd kunnen worden. In dat geval kunnen perioden uit het lagere periodeniveau ge(de)selecteerd worden in de pop-up. Het is overigens mogelijk om perioden over te slaan. In dat geval worden niet alle mogelijke perioden geselecteerd. Bij lijngrafieken zal er vervolgens een leeg gedeelte op de x-as verschijnen. Dit zorgt voor een betere visualisatie van de gegevens; de overgeslagen perioden vallen nu meer op.

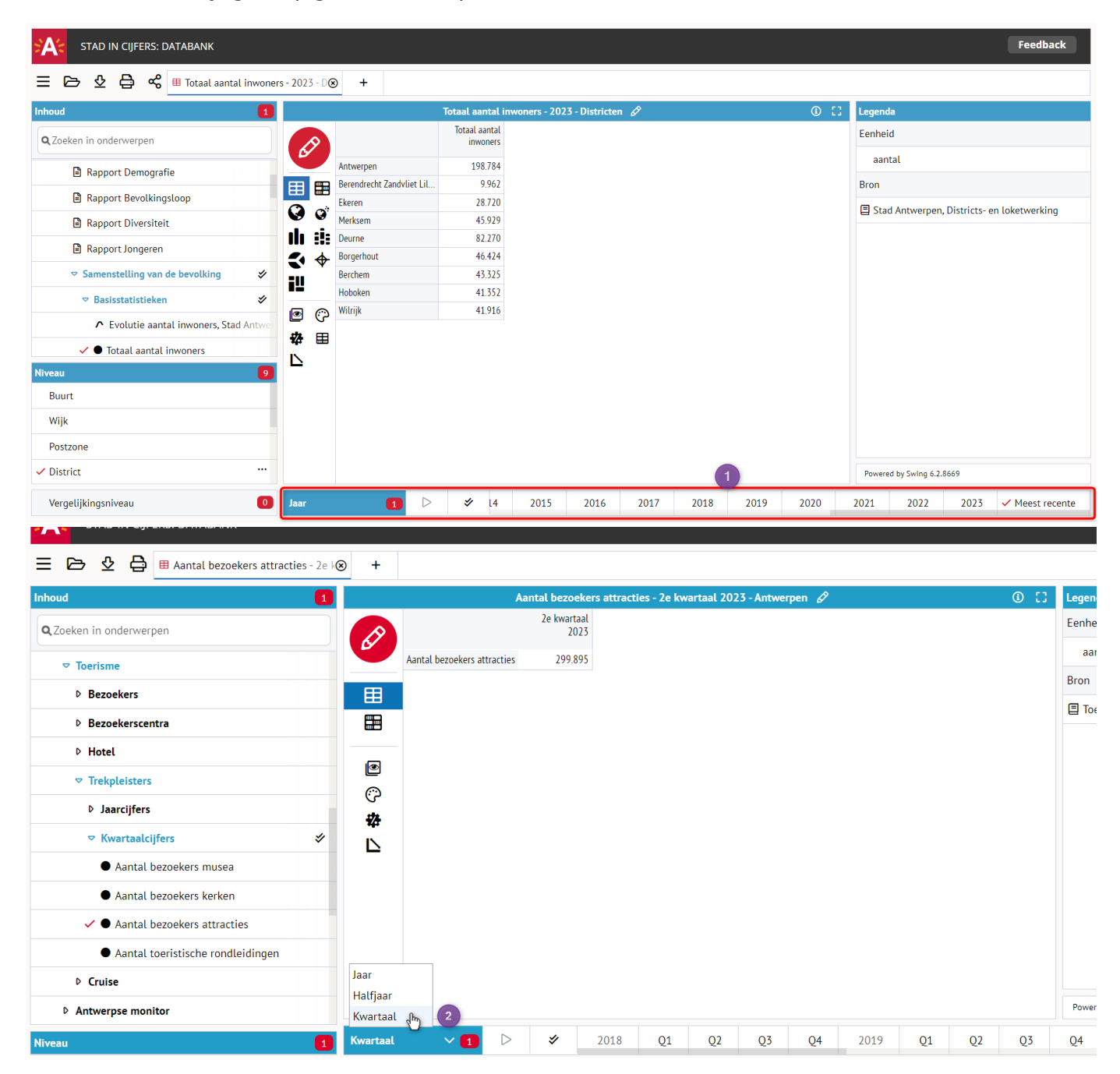

Je kunt ook de 'Wijzig'-knop gebruiken om perioden te selecteren.

| Selecteer g | jegevens | 5      |        |      |                 |            |    |           |   |  |  |  |      | ×    |
|-------------|----------|--------|--------|------|-----------------|------------|----|-----------|---|--|--|--|------|------|
| Onderwei    | pen 1    | Gebie  | eden 1 | Gebi | edsvergelijking | Perioden 1 |    |           |   |  |  |  |      |      |
| 🛠 Nivea     | u Kwar   | taal 🗸 | 3      |      |                 |            |    |           |   |  |  |  | 1 va | n 22 |
|             | Q1       | Q2     | Q3     | Q4   |                 |            |    |           |   |  |  |  |      |      |
| 2018        |          |        |        |      |                 |            |    |           |   |  |  |  |      |      |
| 2019        |          |        |        |      |                 |            |    |           |   |  |  |  |      |      |
| 2020        |          |        |        |      |                 |            |    |           |   |  |  |  |      |      |
| 2021        |          |        |        |      |                 |            |    |           |   |  |  |  |      |      |
| 2022        |          |        |        |      |                 |            |    |           |   |  |  |  |      |      |
| 2023        |          |        |        |      |                 |            |    |           |   |  |  |  |      |      |
|             |          |        |        |      |                 |            |    |           |   |  |  |  |      |      |
|             |          |        |        |      |                 |            |    |           |   |  |  |  |      |      |
|             |          |        |        |      |                 |            |    |           |   |  |  |  |      |      |
|             |          |        |        |      |                 |            |    |           |   |  |  |  |      |      |
|             |          |        |        |      |                 |            |    |           |   |  |  |  |      |      |
|             |          |        |        |      |                 |            |    |           |   |  |  |  |      |      |
|             |          |        |        |      |                 |            |    |           |   |  |  |  |      |      |
|             |          |        |        |      |                 |            |    |           |   |  |  |  |      |      |
| 🗹 Meest     | recente  | 1 、    | •      |      |                 |            |    |           |   |  |  |  |      |      |
|             |          |        |        |      |                 |            | Ok | Annulerer | n |  |  |  |      | 1.   |

# Presentatievorm wijzigen

Links van de gepresenteerde gegevens kan een presentatievorm gekozen worden. Welke presentatievormen gekozen kunnen worden is afhankelijk van de gemaakte selectie (onderwerpen, gebieden en perioden). Klik op een van de iconen om van presentatievorm te veranderen.

| STAD IN CIJFERS: DATABANK Feedback       |                                                                    |                                            |  |  |  |  |  |  |
|------------------------------------------|--------------------------------------------------------------------|--------------------------------------------|--|--|--|--|--|--|
| 😑 🗁 🔮 🖨 📽 🎚 Kubus bevolking na           | acht, g🛞 🕇                                                         |                                            |  |  |  |  |  |  |
| Inhoud                                   | Kubus bevolking naar geslacht, gezinspositie, nationaliteit en lee | eftijd - Districten 🖉 🕕 🚺 Legenda          |  |  |  |  |  |  |
| Q Zoeken in onderwernen                  | 2022 2023                                                          | Eenheid                                    |  |  |  |  |  |  |
|                                          | Antwerpen 194.228 198.784                                          | count                                      |  |  |  |  |  |  |
| Rapport Bevolkingsloop                   | Berendrecht Zandvliet Lil 9.960 9.962                              | Dese                                       |  |  |  |  |  |  |
| Rapport Diversiteit                      | Ekeren 28.534 28.720                                               | Bron                                       |  |  |  |  |  |  |
|                                          | <b>O</b> <sup>*</sup> Merksem 45.241 45.929                        | Stad Antwerpen, Districts- en loketwerking |  |  |  |  |  |  |
| Rapport Jongeren                         | Deurne 81.044 82.269                                               |                                            |  |  |  |  |  |  |
| Samenstelling van de bevolking 🛠         | Borgerhout 45.878 46.425                                           |                                            |  |  |  |  |  |  |
| • • • • • • • •                          | Berchem 43.084 43.325                                              |                                            |  |  |  |  |  |  |
| Kenmerken                                | Hoboken 41.451 41.552                                              |                                            |  |  |  |  |  |  |
| Geslacht 0                               | - 10 41.704 41.710                                                 |                                            |  |  |  |  |  |  |
| Gezinspositie 0                          | f                                                                  |                                            |  |  |  |  |  |  |
| Omschrijving nationaliteit (geografisch) | 0                                                                  |                                            |  |  |  |  |  |  |
| Looftiid par jaar 💦 🚺                    | • =,                                                               |                                            |  |  |  |  |  |  |
| Niveau                                   |                                                                    |                                            |  |  |  |  |  |  |
| Buurt                                    |                                                                    |                                            |  |  |  |  |  |  |
| Wijk                                     |                                                                    |                                            |  |  |  |  |  |  |
| Postzone                                 |                                                                    | Powered by Swing 6.2.8669                  |  |  |  |  |  |  |
| Vergelijkingsniveau 0                    | <b>r 2</b> ▷ <b>\$</b> 2000 2001 2002                              | 2003 2004 2005 2006 2007 2008 2009 2010    |  |  |  |  |  |  |

Er kan een keuze worden gemaakt uit onderstaande presentatievormen.

| Ħ                     | Tabel                   | <u>an</u>               | Gestapelde spiegelstaaf (piramide) |
|-----------------------|-------------------------|-------------------------|------------------------------------|
|                       | Kleurentabel            |                         | Staaf- en lijndiagram              |
|                       | Kaart                   | •                       | Staaf- en puntendiagram            |
| Q                     | Taart in kaart          | 8                       | Profielstaaf                       |
| Q <sup>th</sup>       | Staaf in kaart          |                         | Taartdiagram                       |
| ¢٩                    | Locaties in kaart       | 0                       | Profieltaart                       |
| Q <sup>†</sup>        | Punten in kaart         | $\overline{\mathbf{A}}$ | Lijndiagram                        |
| <b>0</b> <sup>0</sup> | Profieltaart in kaart   | \$                      | Dubbele lijndiagram                |
| ø                     | Stroom in kaart         | $\triangleleft$         | Vlakkendiagram                     |
| ih –                  | Staafdiagram            | <b></b>                 | Radardiagram                       |
|                       | Gestapelde staafdiagram | 1                       | XY-diagram                         |
| #                     | Spiegelstaaf (piramide) | ***                     | Kleuren XY-diagram                 |
|                       | Sankey                  | 12                      | Treemap                            |
|                       |                         |                         |                                    |

# Afspelen: evolutie in de tijd

Bij de presentatievorm kaart is het mogelijk om de evolutie in de tijd te laten zien door middel van de knop 'Afspelen' ①. Je vindt die knop onderaan, links van de beschikbare perioden. Wanneer je erop klikt, wordt een animatie afgespeeld die achtereenvolgens de kaart voor elke periode laat zien. Deze animatie kun je als video bewaren door de presentatie te exporteren als 'Video (mp4)'.

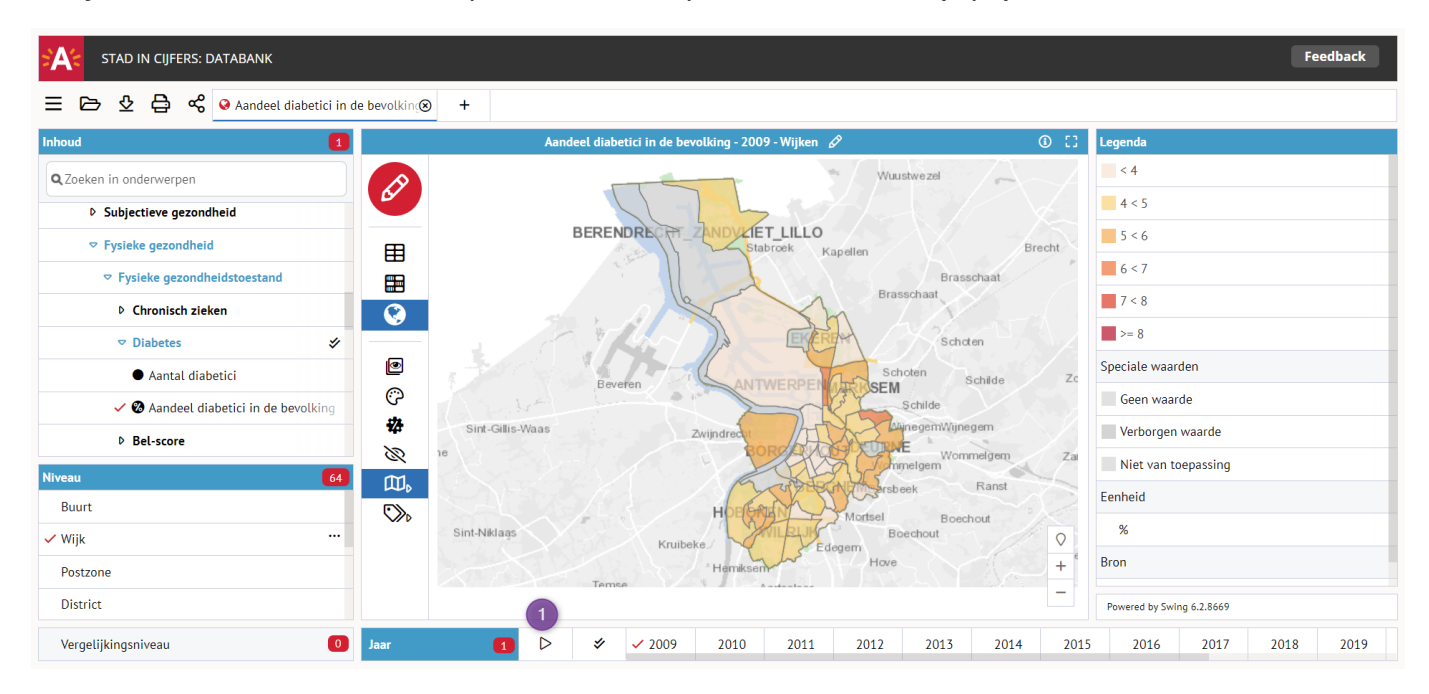

# **Datatransformaties**

Met de Databank is het mogelijk om op de getoonde data diverse berekeningen toe te passen. Na een klik op het icoon  $^{\text{constant}}$  dat je links naast de presentatie vindt, verschijnt een menu waarin alle mogelijke transformaties zijn opgenomen. In het hieropvolgende scherm **1** kan worden ingesteld hoe de data moet worden getransformeerd. Er zijn drie mogelijkheden:

| STAD IN CIJFERS: DATABANK        |             |             |                    |                  |           |             |                 |           |      |      |      |      |                |             | F              | edback  |
|----------------------------------|-------------|-------------|--------------------|------------------|-----------|-------------|-----------------|-----------|------|------|------|------|----------------|-------------|----------------|---------|
| 😑 🗁 🔮 🖨 % 🎟 Totaal aanta         | al inwoners | - 2009 - De | 8 +                |                  |           |             |                 |           |      |      |      |      |                |             |                |         |
| Inhoud                           | 1           |             | _                  | 1                | Totaal aa | ntal inwone | rs - 2009 - Dis | tricten 🖉 |      |      | (    | D [] | Legenda        |             |                |         |
| Q Zoeken in onderwerpen          |             |             |                    |                  | Totaal a  | antal       |                 |           |      |      |      |      | Eenheid        |             |                |         |
| _                                |             | 67          | Antwernen          |                  | 17        | 194         |                 |           |      |      |      |      | aantal         |             |                |         |
| Rapport Demografie               | - 11        |             | Berendrecht Zandvl | liet Lil         | 1/        | 9.697       |                 |           |      |      |      |      | Bron           |             |                |         |
| Rapport Bevolkingsloop           |             |             | Ekeren             |                  | 2         | 7.097       |                 |           |      |      |      |      | E Stad Antw    | ernen Distr | icts- en loket | verking |
| Rapport Diversiteit              |             | <b>V</b> V  | Merksem            |                  | 4         | 1.763       |                 |           |      |      |      |      | E Stad Antw    | erpen, bisa | icts en toket  | Terking |
| Rapport Jongeren                 |             |             | Deurne             |                  | 7         | 1.813       |                 |           |      |      |      |      |                |             |                |         |
| E Samenstelling van de bevolking | 4           | < ♦         | Borgerhout         |                  | 4         | 5.550       |                 |           |      |      |      |      |                |             |                |         |
| · Samenstetting van de bevolking | ~           | iU          | Hoboken            |                  | 4         | 5.170       |                 |           |      |      |      |      |                |             |                |         |
| ♥ Basisstatistieken              | *           | @ @         | Wilrijk            |                  | 3         | 8.978       |                 |           |      |      |      |      |                |             |                |         |
|                                  | d Antwer    |             |                    |                  |           |             |                 |           |      |      |      |      |                |             |                |         |
| 🗸 ● Totaal aantal inwoners       |             |             |                    |                  |           |             |                 |           |      |      |      |      |                |             |                |         |
| Niveau                           | 9           |             |                    |                  |           |             |                 |           |      |      |      |      |                |             |                |         |
| Buurt                            |             |             |                    |                  |           |             |                 |           |      |      |      |      |                |             |                |         |
| Wijk                             |             |             |                    |                  |           |             |                 |           |      |      |      |      |                |             |                |         |
| Postzone                         |             |             |                    |                  |           |             |                 |           |      |      |      |      |                |             |                |         |
| - District                       |             |             |                    |                  |           |             |                 |           |      |      |      |      |                |             |                |         |
|                                  | _           |             |                    |                  |           |             |                 |           |      |      |      |      | Powered by Swi | ng 6.2.8669 |                |         |
| Vergelijkingsniveau              | 0           | Jaar        | 1                  | $\triangleright$ | \$        | 2000        | 2001            | 2002      | 2003 | 2004 | 2005 | 2006 | 2007           | 2008        | ✓ 2009         | 2010    |
|                                  |             |             |                    |                  |           |             |                 |           |      |      |      |      |                |             |                |         |
|                                  |             |             |                    |                  |           |             |                 |           |      |      |      |      |                |             |                |         |
| Transformaties                   | 1           |             |                    |                  | >         | <           |                 |           |      |      |      |      |                |             |                |         |
|                                  |             |             |                    |                  | _         |             |                 |           |      |      |      |      |                |             |                |         |
| Percenteren                      |             |             |                    | `                | 1         |             |                 |           |      |      |      |      |                |             |                |         |
|                                  |             |             |                    |                  |           |             |                 |           |      |      |      |      |                |             |                |         |
| _                                |             |             |                    |                  |           |             |                 |           |      |      |      |      |                |             |                |         |
| 🗆 Groeicijfers                   |             |             |                    | `                | /         |             |                 |           |      |      |      |      |                |             |                |         |
|                                  |             |             |                    |                  |           |             |                 |           |      |      |      |      |                |             |                |         |
| Basisperiode                     |             |             |                    |                  | /         |             |                 |           |      |      |      |      |                |             |                |         |
|                                  |             |             |                    |                  |           |             |                 |           |      |      |      |      |                |             |                |         |
|                                  |             |             |                    |                  |           |             |                 |           |      |      |      |      |                |             |                |         |
| □ Z-Scores                       |             |             |                    |                  | /         |             |                 |           |      |      |      |      |                |             |                |         |
| Destantial                       |             |             |                    |                  |           |             |                 |           |      |      |      |      |                |             |                |         |
| Basisperiode                     |             |             |                    | 1                |           |             |                 |           |      |      |      |      |                |             |                |         |

# Ok Annuleren

# Percenteren

Hiermee kunnen percentages worden berekend over de getoonde gegevens. Afhankelijk van de gegevens kunnen percentages worden berekend over gebieden, onderwerpen (bij kubussen kan gekozen worden voor (een van) de gepresenteerde dimensie(s)) of perioden. Alleen de keuzemogelijkheden die van toepassing zijn op de getoonde data zijn selecteerbaar.

#### **Voorbeeld percenteren**

Ter verduidelijking geven we een voorbeeld van een datatransformatie. We gaan data percenteren. In onderstaand screenshot hebben we het kubusonderwerp 'Inwoners' opgesplitst in leeftijdsklassen voor het 'district Ekeren'. De inwoners worden automatisch in het datatype van het onderwerp gepresenteerd; in dit geval zijn dat aantallen <sup>2</sup>. We willen weten hoeveel procent van alle inwoners in het district Ekeren elke leeftijdsklasse vertegenwoordigt.

| STAD IN CIJFERS: DATABANK                   |                |                                   |                                   |          |               |                |               |              |       |      |      |                 |                | F             | eedback |
|---------------------------------------------|----------------|-----------------------------------|-----------------------------------|----------|---------------|----------------|---------------|--------------|-------|------|------|-----------------|----------------|---------------|---------|
| 😑 🗁 🔮 🖨 📽 🖩 Kubus bevolking naar            | geslacht, g    | ⊗ +                               |                                   |          |               |                |               |              |       |      |      |                 |                |               |         |
| Inhoud                                      |                | Kubus bev                         | olking naar ges                   | lacht, g | gezinspositie | , nationalitei | t en leeftijd | - 2023 - Eke | ren 🖉 | (    | - 63 | Legenda         |                |               |         |
| Q Zoeken in onderwerpen                     |                |                                   | Kubus bevolking                   | 9        |               |                |               |              |       |      |      | Eenheid         |                |               |         |
|                                             | 6/             |                                   | gezinspositie<br>nationaliteit er | n        |               |                |               |              |       |      |      | count           |                |               |         |
| Indeling naar gezinspositie                 | III III        |                                   | leeftijo                          | đ        |               |                |               |              |       |      |      | Bron            |                |               |         |
| Bevolkingsprognoses                         | ili ii         | 0 tot 5 jaar                      | 1.997                             | 7        |               |                |               |              |       |      |      | E Stad Antwe    | erpen, Distrie | ts- en loketv | verking |
| 🗸 🗐 Kubus bevolking naar geslacht, gezinspo | < ♦            | • 6 tot 11 jaar<br>12 tot 17 jaar | 2.084                             | 4        |               |                |               |              |       |      |      |                 |                |               |         |
| Kubus bevolking naar geslacht, gezinsport   | 11             | 18 tot 24 jaar                    | 2.150                             | 6        |               |                |               |              |       |      |      |                 |                |               |         |
| Kenmerken                                   |                | 25 tot 39 jaar                    | 5.543                             | 3        |               |                |               |              |       |      |      |                 |                |               |         |
| Geslacht 0                                  | ی تع<br>+++ == | 40 tot 64 jaar<br>65 tot 79 jaar  | 3.769                             | 9        |               |                |               |              |       |      |      |                 |                |               |         |
|                                             | *# ⊞           | 80+ jaar                          | 1.719                             | 9        |               |                |               |              |       |      |      |                 |                |               |         |
|                                             | •              |                                   |                                   |          |               |                |               |              |       |      |      |                 |                |               |         |
| Omschrijving nationaliteit (geografisch)    |                |                                   |                                   |          |               |                |               |              |       |      |      |                 |                |               |         |
| Nivesu                                      |                |                                   |                                   |          |               |                |               |              |       |      |      |                 |                |               |         |
| Buurt                                       |                |                                   |                                   |          |               |                |               |              |       |      |      |                 |                |               |         |
| Wilk                                        |                |                                   |                                   |          |               |                |               |              |       |      |      |                 |                |               |         |
| Posteres                                    |                |                                   |                                   |          |               |                |               |              |       |      |      | Powered by Swin | ng 6.2.8669    |               |         |
| Postzone                                    | 1              | 1                                 |                                   |          | 2000          | 2004           | 2002          | 2007         | 2004  | 2005 | 2007 | 2007            | -              | 2000          | 2010    |
| vergeujkingsniveau                          | Jaar           |                                   |                                   | ~        | 2000          | 2001           | 2002          | 2005         | 2004  | 2005 | 2006 | 2007            | 2008           | 2009          | 2010    |

# Klik op 🏶 en vink 'Percenteren' aan 3.

| Transformaties                                         | >                             | < |
|--------------------------------------------------------|-------------------------------|---|
| <ul><li>Percenteren</li><li>over alle items</li></ul>  | Leeftijd per jaar 🗸 🗸         |   |
| <ul> <li>Groeicijfers</li> <li>Basisperiode</li> </ul> | ×<br>×                        |   |
| <ul> <li>Z-Scores</li> <li>Basisperiode</li> </ul>     | <ul><li>✓</li><li>✓</li></ul> |   |
| Ok                                                     | Annuleren                     |   |

Het resultaat is dezelfde tabel, maar dan gepercenteerd.

| Kubu         | s bev | olking naar geslacht, gezins | positie, nationa                                                                    | liteit en leeftijd - 2023 - Ekeren | Ø | (1) | C3 |
|--------------|-------|------------------------------|-------------------------------------------------------------------------------------|------------------------------------|---|-----|----|
|              |       |                              | Kubus bevolking<br>naar geslacht,<br>gezinspositie,<br>nationaliteit en<br>leeftijd |                                    |   |     |    |
|              | -1-   | 0 tot 5 jaar                 | 7,0                                                                                 |                                    |   |     |    |
|              |       | 6 tot 11 jaar                | 7,8                                                                                 |                                    |   |     |    |
| <b>S</b>     | ✦     | 12 tot 17 jaar               | 7,3                                                                                 |                                    |   |     |    |
| 11           |       | 18 tot 24 jaar               | 7,5                                                                                 |                                    |   |     |    |
|              |       | 25 tot 39 jaar               | 19,3                                                                                |                                    |   |     |    |
|              | ©     | 40 tot 64 jaar               | 32,1                                                                                |                                    |   |     |    |
| *24          |       | 65 tot 79 jaar               | 13,1                                                                                |                                    |   |     |    |
| 5            | N     | 80+ jaar                     | 6,0                                                                                 |                                    |   |     |    |
| $\checkmark$ |       |                              |                                                                                     |                                    |   |     |    |

# Groeicijfers

#### Groeipercentage

Bij deze transformatie worden de geselecteerde gegevens weergegeven in een groeipercentage ten opzichte van dezelfde gegevens voor de gekozen basisperiode. Het is hierbij mogelijk de voorgaande periode als basisperiode te kiezen. Als je kiest voor 'voorgaande periode' wordt bij jaarlijkse cijfers de groei ten opzichte van het voorgaande jaar berekend. Je kunt ook een ander jaartal selecteren.

#### Groeipercentage gemiddeld

Bij deze transformatie worden de geselecteerde gegevens weergegeven als gemiddelde procentuele groei vanaf de gekozen basisperiode tot aan de geselecteerde periode. De keuze voorgaande periode als basisperiode geeft hetzelfde resultaat als 'normale' groeicijfers.

#### Absolute groei

Bij deze transformatie worden de geselecteerde gegevens weergegeven als absolute groei ten opzichte van de gekozen basisperiode. Het is hierbij tevens mogelijk de voorgaande periode als basisperiode te kiezen.

#### Indexcijfers

De waarde van de geselecteerde gegevens wordt berekend ten opzichte van het basisjaar. Bij deze transformatie wordt de waarde van de gegevens voor de gekozen basisperiode gelijkgesteld aan 100. Als de waarde van de geselecteerde gegevens 10 procent hoger is dan de gegevens uit de basisperiode, dan is de getransformeerde waarde 110.

#### **Z-scores**

De z-score is een transformatie waarmee een vergelijking gemaakt wordt tussen het gekozen gebied en alle gebieden van hetzelfde gebiedsniveau. De z-score is een maat die de afwijking aangeeft ten opzichte van het gemiddelde van alle gebieden van een gebiedsniveau. Bij deze transformatie verdwijnt de eenheid. Hierdoor is het dus mogelijk om onderwerpen met verschillende eenheden met elkaar te vergelijken.

Een z-score geeft weer hoeveel standaardafwijkingen de waarde van een gebied afwijkt van de waarde in het vergelijkingsgebied. Een standaardafwijking is een maat voor hoeveel een willekeurig gebied doorgaans afwijkt van 'de standaard' (het gemiddelde). Er is dus een minder grote absolute afwijking van het gemiddelde nodig wanneer alle gebieden gelijkaardige cijfers hebben, dan wanneer de cijfers van de gebieden ver uit elkaar liggen.

De inkleuring volgt steeds deze schaalverdeling:

- z-score kleiner dan -1,50: veel lager dan het vergelijkingsgebied (donkerblauw)
- z-score van -1,50 tot -0,50: lager dan het vergelijkingsgebied (blauw)
- z-score van -0,50 tot 0,50: gemiddeld (grijs)
- z-score van 0,50 tot 1,50: hoger dan het vergelijkingsgebied (oranje)
- z-score hoger dan 1,50: veel hoger dan het vergelijkingsgebied (donkeroranje)

# Weergave wijzigen

De opmaak en algemene bewerkingen van de presentaties kunnen gedaan worden aan de linkerkant van de presentatie. Sommige van deze bewerkingen zijn te vinden door met de rechtermuisknop op de presentatie te klikken. De meeste vind je echter aan de linkerkant van de presentatie.

|          | Totaal aanta              | ıl inwoners - 20          | 23 - Districten | Ø | (i) | 53 |
|----------|---------------------------|---------------------------|-----------------|---|-----|----|
| Ø        |                           | Totaal aantal<br>inwoners |                 |   |     |    |
|          | Antwerpen                 | 198.784                   |                 |   |     |    |
|          | Berendrecht Zandvliet Lil | 9.962                     |                 |   |     |    |
|          | Ekeren                    | 28.720                    |                 |   |     |    |
| <b>V</b> | Merksem                   | 45.929                    |                 |   |     |    |
| llı ili  | Deurne                    | 82.270                    |                 |   |     |    |
| < ◆      | Borgerhout                | 46.424                    |                 |   |     |    |
| :        | Berchem                   | 43.325                    |                 |   |     |    |
| 1        | Hoboken                   | 41.352                    |                 |   |     |    |
| 0        | Wilrijk                   | 41.916                    |                 |   |     |    |
| #24 ⊞    |                           |                           |                 |   |     |    |
| т —<br>К |                           |                           |                 |   |     |    |
| ت        |                           |                           |                 |   |     |    |
|          |                           |                           |                 |   |     |    |
|          |                           |                           |                 |   |     |    |
|          |                           |                           |                 |   |     |    |
|          |                           |                           |                 |   |     |    |
|          |                           |                           |                 |   |     |    |
|          |                           |                           |                 |   |     |    |

### Algemene bewerkingen

Nog buiten de eigenlijke opmaakinstellingen zijn er al een aantal bewerkingen te doen. Het type bewerking dat je kunt toepassen is afhankelijk van de gekozen presentatie. Een aantal veel voorkomende bewerkingen zijn:

**Favoriet gebied**: Binnen de presentatie wordt het favoriete gebied op een opvallende manier opgemaakt. Binnen een kaart is dit standaard door het gebied een rode omlijning te geven; in andere gevallen krijgt het label van het favoriete gebied een rode kleur. Je maakt een gebied favoriet door er met de rechtermuisknop op te klikken en dan de optie 'Maak dit gebied favoriet' te kiezen.

**Kantelen**: De presentatie wordt een kwartslag gedraaid. Bij staafgrafieken gebeurt dit automatisch indien dit de leesbaarheid ten goede komt.

**Sorteren**: De onderwerpen of gebieden worden op alfabetische volgorde getoond. Deze optie vind je door met de rechtermuisknop op de presentatie te klikken. Er kan gekozen worden om een eventueel vergelijkingsgebied niet mee te sorteren. Vink hiervoor de optie 'Gebiedsvergelijking meenemen met sorteren' binnen het gebiedsvergelijkingsscherm uit.

**Toon waarden/namen**: De data of de onderwerpnamen worden in de presentatie getoond.

**Kolomtotalen**: De kolommen of rijen van een tabel worden opgeteld.

**Verbergen**: In geval van ontbrekende gegevens in kolommen of rijen worden deze in een tabel verborgen.

**Wijzig indeling** Dit is mogelijk als er een presentatie is opgesteld met meerdere dimensies (dit komt dus voor bij kubusonderwerpen). Dit houdt in dat de positie van de items van een bepaalde dimensie verwisseld kan worden met positie van andere dimensie-items binnen een presentatie. Door herhaaldelijk op deze knop te klikken worden alle mogelijke presentaties getoond. Hieronder een voorbeeld ter verduidelijking:

#### Dimensies verplaatsen binnen een tabel

In het onderstaande screenshot hebben we een gestapelde staafdiagram gemaakt die het aantal inwoners in stad Antwerpen laat zien, verdeeld naar leeftijd en geslacht.

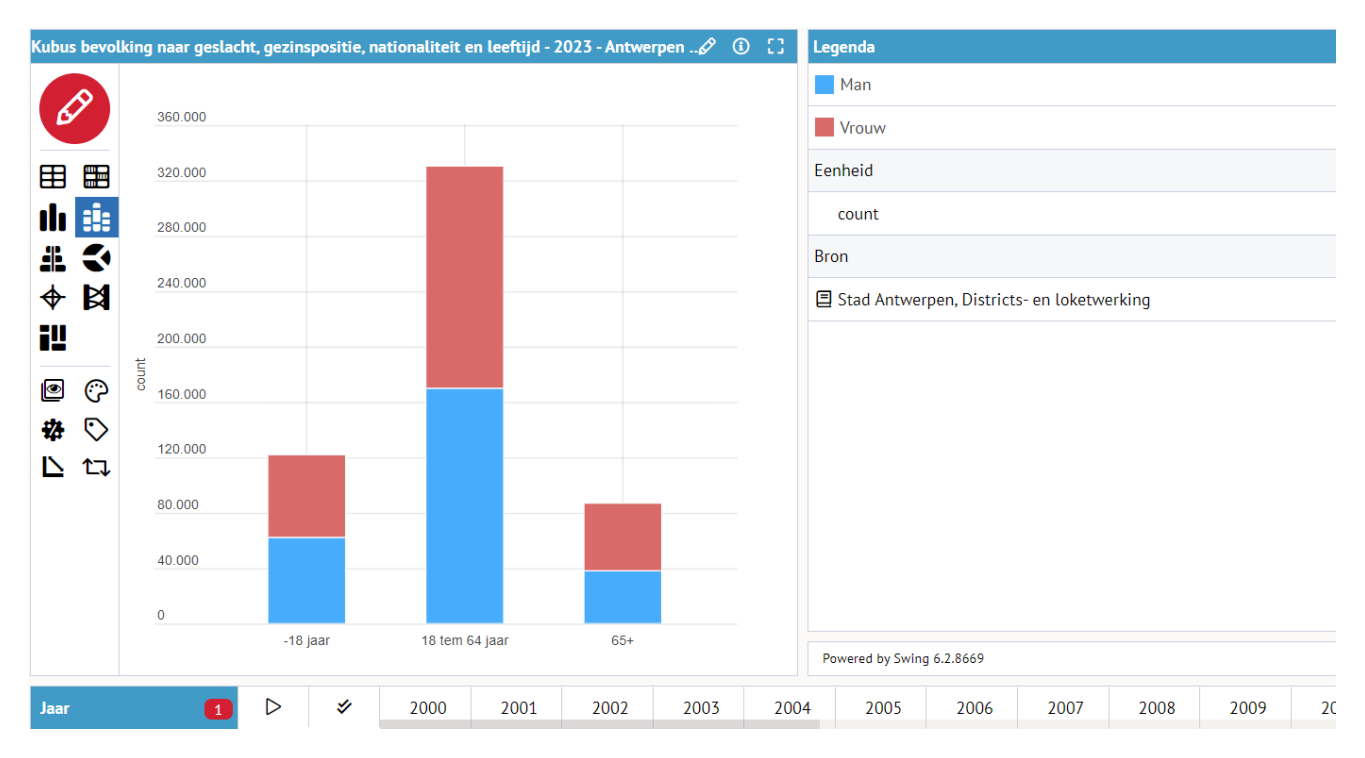

De presentatie is aangepast en heeft een nieuwe indeling. Het aantal inwoners per leeftijdsklasse is nu gesorteerd over het geslacht.

| Kubus bevoll | king naar geslac | ht, gezins | positie, n | ationaliteit e | en leeftijd | - 2023 - Antwe | erpen 🖉 🤅 | ) [] | Legenda       |                 |              |        |      |    |
|--------------|------------------|------------|------------|----------------|-------------|----------------|-----------|------|---------------|-----------------|--------------|--------|------|----|
|              |                  |            |            |                |             |                |           |      | -18 jaar      |                 |              |        |      |    |
| 6            | 300.000          |            |            |                |             |                |           |      | 18 tem 64     | jaar            |              |        |      |    |
|              | 280.000          |            |            |                |             |                |           |      |               |                 |              |        |      |    |
|              | 260.000          |            |            |                |             |                |           |      | 65+           |                 |              |        |      |    |
| ılı 🏥        | 240.000          | _          |            |                |             |                |           |      | Eenheid       |                 |              |        |      |    |
| # 🔇          | 220.000          |            |            |                |             |                |           |      | count         |                 |              |        |      |    |
|              | 200.000          |            |            |                |             |                |           |      | Bron          |                 |              |        |      |    |
| •            | 180.000          |            |            |                |             |                |           |      | _             |                 |              |        |      |    |
| 82           | 160.000          |            |            |                |             |                |           |      | Stad Antw     | erpen, District | s- en loketw | erking |      |    |
| Ø (?)        | 140.000          |            |            |                |             |                |           |      |               |                 |              |        |      |    |
|              | 120.000          |            |            |                |             |                |           |      |               |                 |              |        |      |    |
|              | 100.000          |            |            |                |             |                |           |      |               |                 |              |        |      |    |
|              | 80.000           |            |            |                |             |                |           |      |               |                 |              |        |      |    |
|              | 60.000           |            |            |                |             |                |           |      |               |                 |              |        |      |    |
|              | 40.000           |            |            |                |             |                |           |      |               |                 |              |        |      |    |
|              | 20.000           |            |            |                |             |                |           |      |               |                 |              |        |      |    |
|              | 0                |            |            |                |             |                |           |      |               |                 |              |        |      |    |
|              |                  |            | Man        |                |             | Vrouw          |           |      | Powered by Sw | ing 6.2.8669    |              |        |      |    |
| Jaar         | 1                | ⊳          | \$         | 2000           | 2001        | 2002           | 2003      | 200  | 4 2005        | 2006            | 2007         | 2008   | 2009 | 2( |

Daarnaast is het ook mogelijk om binnen een tabel de dimensies (onderwerpen, perioden, gebieden, kubusdimensies) te verplaatsen naar de rijen of kolommen. Onderstaand screenshot toont een tabel voor verschillende jaren waarbij een kubusonderwerp is uitgesplitst naar de dimensies leeftijd en geslacht. Door met de rechtermuisknop op een periode te klikken kan deze periode naar de rijen of omhoog worden verplaatst.

| STAD IN CIJFERS: DATABANK                    |                    |               |                  |             |             |                 |              |                |       |          |            |                |             | Feedb             | ack     |
|----------------------------------------------|--------------------|---------------|------------------|-------------|-------------|-----------------|--------------|----------------|-------|----------|------------|----------------|-------------|-------------------|---------|
| 😑 🗁 🔮 🖨 📽 🎟 Kubus bevolking naar gesla       | icht, g <b>⊗ +</b> |               |                  |             |             |                 |              |                |       |          |            |                |             |                   |         |
| Inhoud 1                                     |                    | Kubus bevolki | ng naar ge       | eslacht, ge | zinspositie | e, nationalitei | t en leeftij | d - Antwerpen  | Ø     | (1)      | -82        | Legenda        |             |                   |         |
| Q Zoeken in onderwerpen                      |                    |               |                  |             | Man         |                 | Vro          | uw             |       |          |            | Eenheid        |             |                   |         |
|                                              | 6                  | 19 ippr       | 202              | 2           | 2023        | 2022            | 17           | Sorteren       |       | Þ        |            | count          |             |                   |         |
| Rapport Jongeren                             |                    | 8 tem 64 j    | 167.81           | 5           | 169.989     | 157.311         | 1 0          | Verplaats dime | ensie | D ⊕1     | Vaar rijer | ı              |             |                   |         |
|                                              |                    | 5+            | 37.97            | 1           | 38.171      | 48.867          | +            | Selecteer 202  | 5     | <b>(</b> | Jmhood     |                |             | tana an Islandara | d d a a |
| Basisstatistieken                            |                    |               |                  |             |             |                 |              |                |       | *        | Jinnoog    | 4D             | Ist         | icts- en toketwei | king    |
| Indeling naar leeftijd                       |                    |               |                  |             |             |                 |              |                |       |          |            |                |             |                   |         |
| Demografische coëfficiënten                  |                    |               |                  |             |             |                 |              |                |       |          |            |                |             |                   |         |
| Indeling naar nationaliteit                  | ~ √<br>i‼          |               |                  |             |             |                 |              |                |       |          |            |                |             |                   |         |
| Kenmerken                                    |                    |               |                  |             |             |                 |              |                |       |          |            |                |             |                   |         |
| ✓ Geslacht                                   | © (?)<br>#4 ⊞      |               |                  |             |             |                 |              |                |       |          |            |                |             |                   |         |
| Gezinspositie 0                              | ¥7 ⊞₀<br> ∖        |               |                  |             |             |                 |              |                |       |          |            |                |             |                   |         |
| Omschrijving nationaliteit (geografisch) 0 P |                    |               |                  |             |             |                 |              |                |       |          |            |                |             |                   |         |
| Niveau 1                                     |                    |               |                  |             |             |                 |              |                |       |          |            |                |             |                   |         |
| Buurt                                        |                    |               |                  |             |             |                 |              |                |       |          |            |                |             |                   |         |
| Wijk                                         |                    |               |                  |             |             |                 |              |                |       |          |            | Powered by Swi | ng 6.2.8670 |                   |         |
| Postzone                                     | Jaar               | 2             | $\triangleright$ | \$          | 2000        | 2001            | 2002         | 2003           | 2004  | 2005     | 20         | 06 200         | 7 20        | 08 2009           | 201     |

Hieronder is het resultaat te zien; perioden en de kubusdimensie geslacht zijn omgewisseld.

|   |                | Kubus bevolking | g naar geslacht | , gezinspositie, I | nationaliteit |
|---|----------------|-----------------|-----------------|--------------------|---------------|
|   |                |                 | 2022            |                    | 2023          |
| ۶ |                | Man             | Vrouw           | Man                | Vrouw         |
|   | -18 jaar       | 61.176          | 58.718          | 62.275             | 59.690        |
|   | 18 tem 64 jaar | 167.815         | 157.311         | 169.989            | 160.466       |
|   | 65+            | 37.971          | 48.867          | 38.171             | 48.826        |
|   | •              |                 |                 |                    |               |
|   | )              |                 |                 |                    |               |
|   | lo             |                 |                 |                    |               |
|   |                |                 |                 |                    |               |

## Opmaakinstellingen

In de pop-up die verschijnt als we 'Opmaakinstellingen' <sup>C</sup> hebben gekozen, is het aantal opmaakopties afhankelijk van de presentatievorm die de presentatie heeft. Onderstaand is de pop-up weergegeven.

| pmaakinstellingen ×                                               |                  |        |         |                           |  |  |  |  |  |  |
|-------------------------------------------------------------------|------------------|--------|---------|---------------------------|--|--|--|--|--|--|
| itel                                                              | Klassenindeling  | Gebied | Labels  | Kaartlagen                |  |  |  |  |  |  |
| Prese                                                             | Presentatietitel |        |         |                           |  |  |  |  |  |  |
| Kubus bevolking naar geslacht, gezinspositie, nationaliteit en le |                  |        |         |                           |  |  |  |  |  |  |
|                                                                   |                  |        |         |                           |  |  |  |  |  |  |
|                                                                   |                  |        |         |                           |  |  |  |  |  |  |
|                                                                   |                  |        |         |                           |  |  |  |  |  |  |
|                                                                   |                  |        |         |                           |  |  |  |  |  |  |
|                                                                   |                  |        |         |                           |  |  |  |  |  |  |
|                                                                   |                  |        |         |                           |  |  |  |  |  |  |
|                                                                   |                  |        |         |                           |  |  |  |  |  |  |
|                                                                   |                  |        |         |                           |  |  |  |  |  |  |
|                                                                   |                  |        |         |                           |  |  |  |  |  |  |
|                                                                   |                  |        |         |                           |  |  |  |  |  |  |
|                                                                   |                  |        |         |                           |  |  |  |  |  |  |
|                                                                   |                  | _      | _       |                           |  |  |  |  |  |  |
|                                                                   |                  | Ök     | Standaa | ardinstellingen Annuleren |  |  |  |  |  |  |

Binnen de pop-up kunnen we de opmaakinstellingen aanpassen. De onderdelen die aangepast kunnen worden, staan bovenaan: Titel, Kleuren, Gebied, etc. Als voorbeeld zullen we met de opmaakinstellingen die ons hier geboden zijn, een presentatie bewerken.

Hieronder staan 2 presentaties. De bovenste is een presentatie weergegeven met de standaardopmaakinstellingen. De onderste is de door ons bewerkte presentatie. We lichten een aantal mogelijke bewerkingen toe.

1 Met de optie 'Titel' kunnen we de titel aanpassen.

<sup>2</sup> We hebben met de optie 'Kleuren' een ander kleurenschema gekozen voor de staven.

<sup>3</sup> Met 'Assen' is de y-as aangepast: de as loopt nu van 0 tot 400.000 en heeft een grotere stapgrootte.

• We hebben de waarden behorend bij de staven getoond, dit kan met 'Labels'.

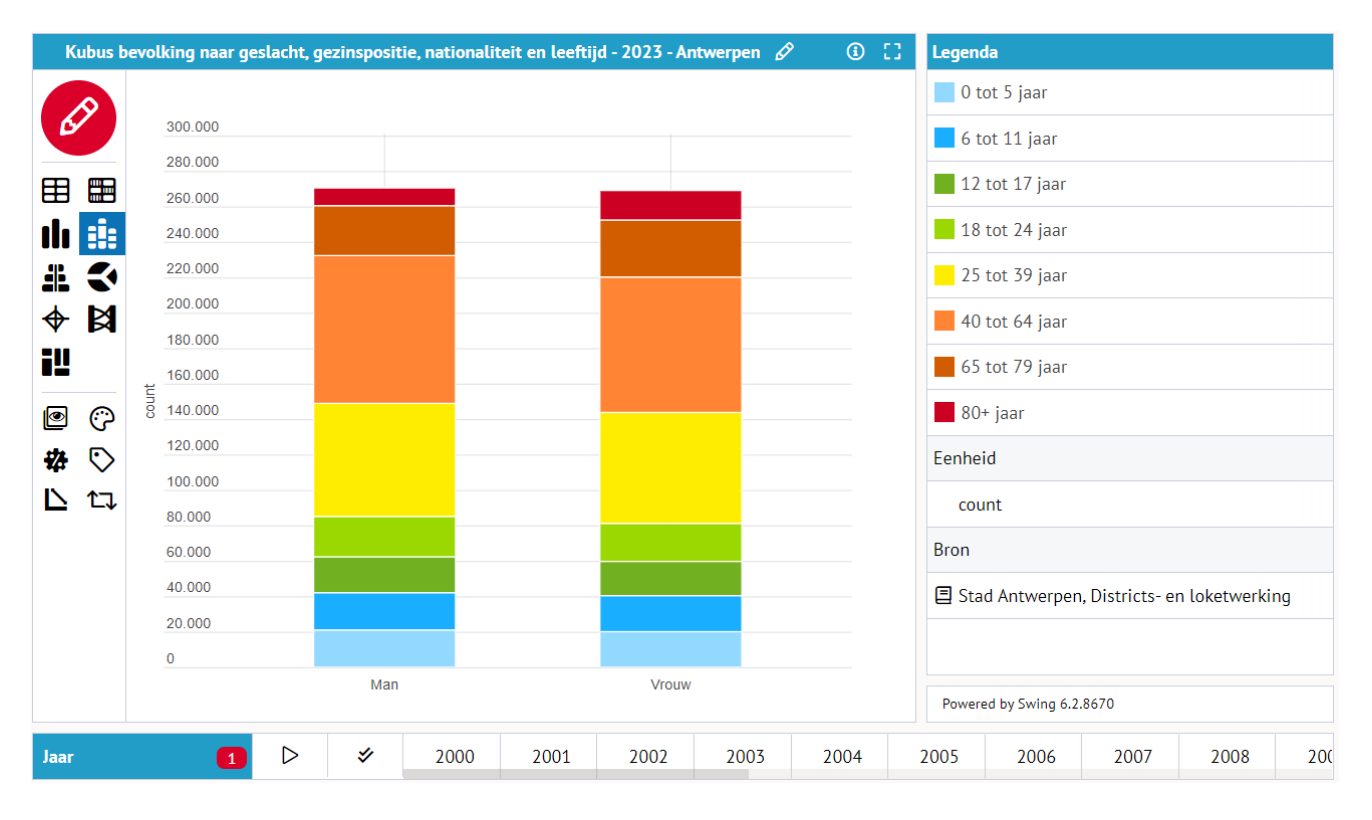

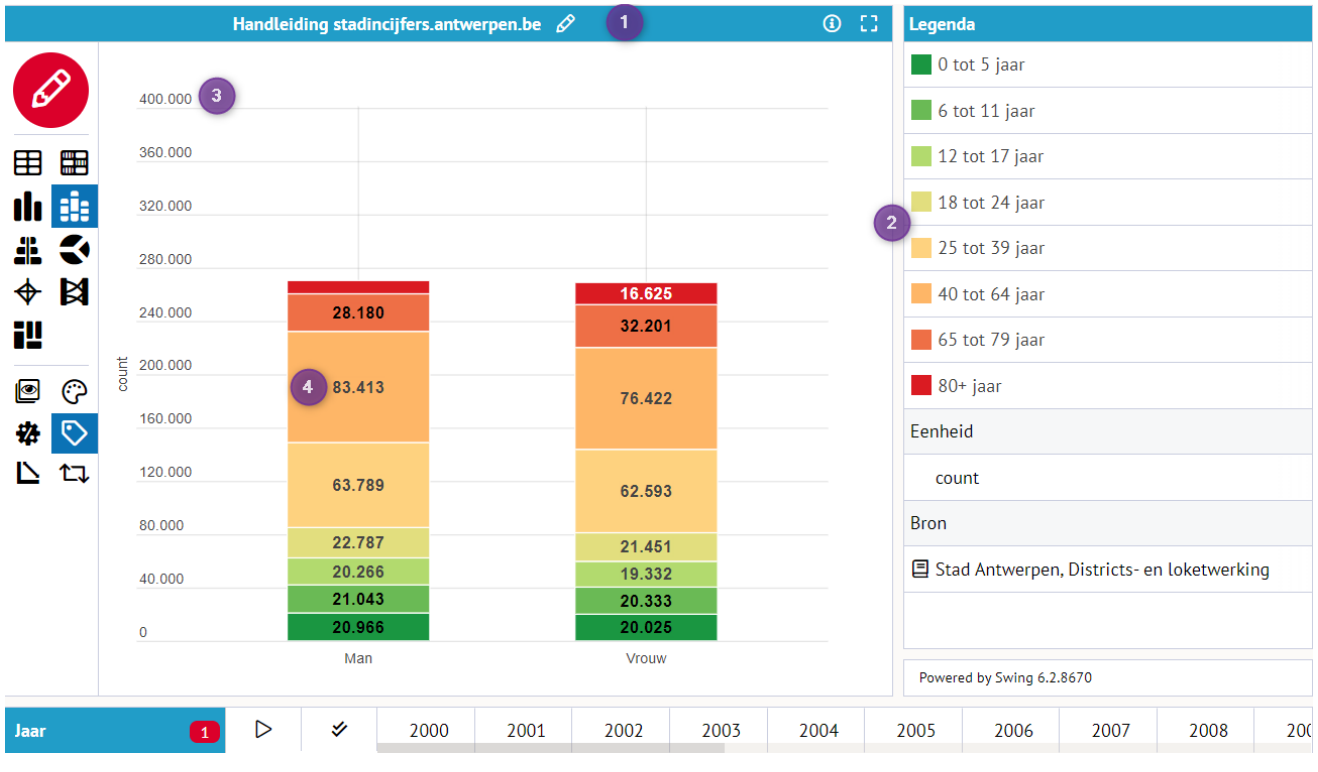

Met de knop 'Standaardinstellingen' (die vind je als je op het icoon  $\bigcirc$  klikt) worden alle aanpassingen aan de opmaak ongedaan gemaakt en wordt de presentatie weer getoond met de standaardopmaak.

# **Exporteren**

Tabellen en grafieken kunnen bewaard of geëxporteerd worden. De knop <sup>⁴</sup> linksboven in beeld (of sneltoets CTRL+S) opent een pop-up waarin ze kunnen worden geselecteerd om te exporteren naar een van de beschikbare bestandstypen of om (extern) op te slaan als 'Swing werkruimte'.

| Opslaan als                                                                | ×                                                                                                    |
|----------------------------------------------------------------------------|----------------------------------------------------------------------------------------------------|
| Opslaan als  ✓ Presentaties  ✓ iii: Handleiding stadincijfers.antwerpen.be | <ul> <li>Bestandstype</li> <li>Afbeelding</li> <li>Microsoft Excel werkblad</li> <li>Werkbladtype</li> <li>Standaard </li> <li>Video (mp4)</li> <li>OpenOffice Calc bestand</li> <li>CSV bestand</li> <li>PDF bestand</li> </ul>                          |
|                                                                            | <ul> <li>PDF bestand</li> <li>Microsoft Word bestand</li> <li>Microsoft Powerpoint bestand</li> <li>Microsoft Powerpoint bestand</li> <li>Swing werkruimte bestand (xml)</li> <li>Bestandsnaam</li> <li>Handleiding stadincijfers.antwei .xlsx</li> </ul> |
| Ok                                                                         | Annuleren                                                                                                    |

Welke bestandstypen gekozen kunnen worden om te exporteren is afhankelijk van het aantal geselecteerde presentaties. In onderstaand overzicht staat wanneer welke bestandstypen geselecteerd kunnen worden.

| Besta | andstype                       | 1 presentatie                                                                                                    | 2 of meer presentaties |
|-------|--------------------------------|----------------------------------------------------------------------------------------------------|------------------------|
|       | Afbeelding                     | <ul> <li>Image: A set of the set of the</li></ul> |                        |
| 2     | Microsoft Excel werkblad       | ×                                                                                                    | ×                      |
|       | Video (mp4)                    | ×                                                                                                    |                        |
| 1     | OpenOffice Calc bestand        | ×                                                                                                    |                        |
| COV   | Komma-gescheiden bestand       | ×                                                                                                    |                        |
| X     | PDF-bestand                    | ×                                                                                                    | ×                      |
| W     | Microsoft Word bestand         | ×                                                                                                    | ×                      |
| Pe    | Microsoft Powerpoint bestand   | ×                                                                                                    | ×                      |
|       | Swing werkruimte bestand (xml) | ) 🖌                                                                                                    | ×                      |

Een 'Swing-werkruimte bestand' is een xml-bestand waarin alle parameters van je presentatie(s) opgeslagen worden. Wanneer je het bestand later weer opent (<u>zie verder</u>), krijg je weer precies dezelfde presentatie(s) terug. Je kunt dergelijke bestanden op je computer bewaren voor eigen gebruik of je kunt ze delen met anderen.

# **Rapporten**

#### Rapporten zoeken en openen

De Rapporten vind je terug in de themaboom, op de individuele <u>Dashboard</u>-pagina's en in een <u>overzicht in het Dashboard</u>. In de themaboom bevinden zich naast onderwerpen dus ook rapporten. Rapporten zijn te herkennen aan de icoontjes zoals in het onderstaande screenshot **1**.

| Inhoud                                           | Inhoud                             | Inhoud                                           |  |  |  |
|--------------------------------------------------|------------------------------------|--------------------------------------------------|--|--|--|
| Q Zoeken in onderwerpen                          | Q Zoeken in onderwerpen            | Q Zoeken in onderwerpen                          |  |  |  |
| Velvaart en armoede                              | ▷ Toerisme                         |                                                  |  |  |  |
| ♥ Onderwijs                                      | Antwerpse monitor                  | ▶ ARMOEDE                                        |  |  |  |
| Rapport Jongeren                                 | Stadsmonitor                       | CULTUUR EN VRIJE TIJD                            |  |  |  |
| 1 🖹 Rapport Basisonderwijs                       |                                    | ▶ MOBILITEIT                                     |  |  |  |
| Rapport Secundair onderwijs                      |                                    | ▷ NATUUR, MILIEU EN ENERGIE                      |  |  |  |
| Rapport Hoger onderwijs                          | Rapport met basisindicatoren       | ONDERNEMEN EN WERKEN                             |  |  |  |
| Leerlingen basisonderwijs volgens woonplaats     | ▽ vergelijking hoger gebiedsniveau | ONDERWIJS EN VORMING                             |  |  |  |
| Leerlingen secundair onderwijs volgens woonplaat | Overzichtsrapport                  | ▶ OVERHEID                                       |  |  |  |
| Leerlingen hoger onderwijs volgens woonplaats    | 1 B Rapport Demografie             | ▶ SAMENLEVEN                                     |  |  |  |
| Leerlingen volwassenenonderwijs volgens woon     | Rapport Bevolkingsloop             | WONEN EN WOONOMGEVING                            |  |  |  |
| Leerlingen deeltijds kunstonderwijs volgens wood | Rapport Cultuur                    | ZORG EN GEZONDHEID                               |  |  |  |
| Leerlingenstroom                                 | Rapport Bibliothekennetwerk        |                                                  |  |  |  |
| Opleidingsniveau                                 | Rapport Armoede                    | 1 🖹 Armoede   stads- of districtsrapport         |  |  |  |
| D Studentenkoten                                 |                                    | Cultuur en vrije tijd   stads- of districtsrappo |  |  |  |

Rapporten zijn een verzameling van informatie rondom bepaalde thema's in documentvorm. Rapporten kunnen tekst, afbeeldingen, data, presentaties, enzovoorts rondom dit thema bevatten. Je kunt een rapport openen door deze aan te klikken in de themaboom. Voordat je het rapport kan bekijken, moeten er meestal één of meerdere gebieden en één of meerdere vergelijkingsgebieden gekozen worden waarvoor je het rapport wilt bekijken. Data/teksten/afbeeldingen die van toepassing zijn op de door jou gekozen gebied(en) en vergelijkingsgebied(en) zullen getoond worden in het rapport. In het screenshot hieronder zie je het keuzemenu dat getoond wordt bij het openen van een rapport met gebiedskeuze en vergelijkingsgebiedskeuze van een hoger geografisch niveau.

De gekozen gebieden worden in deze rapporten beschouwd als één samengesteld gebied. Je hebt slechts keuze uit één vergelijkingsgebied en de keuze hiervan wordt beperkt tot de gebieden waarbinnen alle eerder gekozen gebieden vallen. In het screenshot hieronder werd er gekozen voor de wijken Amandus-Atheneum en Centraal Station. Beide wijken vallen in het district Antwerpen maar niet in dezelfde postzone. Daarom wordt het district Antwerpen aangeboden als keuzemogelijkheid bij de vergelijkingsgebieden, maar postzone is niet beschikbaar als gebiedsniveau bij de vergelijkingsgebieden.

| Rapport Economie X                                         |                    |                      |                               | Rapport Economie                     |                                           | × |
|------------------------------------------------------------|--------------------|----------------------|-------------------------------|--------------------------------------|-------------------------------------------|---|
| Kies één of meerdere gebieden Kies een vergelijkingsgebied |                    |                      | Kies één of meerdere gebieden | Kies een vergelijkingsgebied         |                                           |   |
| Kies één of meerdere gebieden. Q Zoeken                    |                    |                      | Kies het gebied v             | vaarmee je wil vergelijken. 🔍 Zoeken |                                           |   |
| Niveau: Wijk                                               |                    |                      |                               | District Antwerpen                   |                                           |   |
|                                                            |                    |                      |                               | Gordel 19de eeuwse gordel            |                                           |   |
| <ul> <li>Amandus - Atheneum</li> </ul>                     | Historisch Centrum | Sint-Andries         | Groenenhoek                   | Stad Antwerpen                       |                                           |   |
| Brederode                                                  | Kiel               | Stadspark            | Nieuw - Kwartier Oost         |                                      |                                           |   |
| <ul> <li>Centraal Station</li> </ul>                       | Linkeroever        | Stuivenberg          | Nieuw - Kwartier West         |                                      |                                           |   |
| Dam                                                        | Luchtbal           | Tentoonstellingswijk | Oud - Berchem                 |                                      |                                           |   |
| Eilandje                                                   | Markgrave          | Theaterbuurt-Meir    | Haven Bezali                  |                                      |                                           |   |
| Haringrode                                                 | Middelheim         | Universiteitsbuurt   | Lillo                         |                                      |                                           |   |
| Harmonie                                                   | Nieuw - Zuid       | Zuid                 | Polder                        |                                      |                                           |   |
| Haven Antwerpen                                            | Petroleum - Zuid   | Zurenborg            | Borgerhout - Extra Mui        |                                      |                                           |   |
|                                                            |                    |                      |                               | Se                                   | lecteer minimaal 1 en maximaal 1 gebieden |   |
|                                                            | Ok                 | Annuleren            |                               |                                      | Ok Annuleren                              |   |

In het screenshot hieronder zie je het keuzemenu dat getoond wordt bij het openen van een rapport met gebiedskeuze en vergelijkingsgebiedskeuze van een zelfde geografisch niveau. Het aantal te kiezen gebieden is beperkt tot één. Je kan maximaal 5 gebieden kiezen als vergelijkingsgebied. Het gekozen gebied en de vergelijkingsgebied(en) worden afzonderlijk met elkaar vergeleken.

| Rapport Cultuur               |                             |                      | ×                     | Rapport Cultuur          |                            |                         | ×                     |
|-------------------------------|-----------------------------|----------------------|-----------------------|--------------------------|----------------------------|-------------------------|-----------------------|
| Kies een gebied Kies e        | een of meerdere vergelijkin | ngsgebieden          |                       | Kies een gebied Kies een | n of meerdere vergelijking | sgebieden               |                       |
|                               | Kies een gebied Q Zoe       | eken                 |                       | Kies het gebied of       | de gebieden waarmee j      | e wil vergelijken Q Zoe | eken                  |
| Niveau: Wijk 🗸                |                             |                      |                       | Wijk Haven Bezali        | Wijk Stuivenberg           | Wijk Markgrave          | Wijk Lillo            |
| Amandus - Athonoum            | Historisch Contrum          | Sint-Andrias         | Graananhaak           | Wijk Historisch Centru   | Wijk Haringrode            | Wijk Middelheim         | Wijk Polder           |
| Amandus - Acheneum            | Historisch Centrum          | Sint-Anones          | Groenenhoek           | Wijk Theaterbuurt-Mei    | Wijk Zurenborg             | Wijk Dam                | Wijk Schelde          |
| <ul> <li>Brederode</li> </ul> | Kiel                        | Stadspark            | Nieuw - Kwartier Oost | Wijk Sint-Andries        | Wijk Zuid                  | Wijk Eilandje           | Wijk Ekeren Centrum   |
| Centraal Station              | Linkeroever                 | Stuivenberg          | Nieuw - Kwartier West | Wijk Universiteitsbuur   | Wijk Harmonie              | Wijk Luchtbal           | Wijk Donk             |
| Dam                           | Luchtbal                    | Tentoonstellingswijk | Oud - Berchem         | Wiik Linkeroever         | Wiik Nieuw - Zuid          | Wiik Schoonbroek-Roz    | ,<br>Wiik Mariaburg   |
| Eilandje                      | Markgrave                   | Theaterbuurt-Meir    | Haven Bezali          | Wijk Centraal Station    | Wiik Kiel                  | Wijk Leugenberg         | Wijk Oud - Merksem    |
| Haringrode                    | Middelheim                  | Universiteitsbuurt   | Lillo                 | Wijk Amandus - Athans    | Wijk Tentoonstellingsv     | Wilk Haven Antwerner    | Wijk Nieuwdroof       |
| Harmonie                      | Nieuw - Zuid                | Zuid                 | Polder                | Wijk Stadepark           | Wijk Petroleum - Zuid      | Wijk Muisbrook-Rospo    | Wijk Markram - Haida  |
| Haven Antwerpen               | Petroleum - Zuid            | Zurenborg            | Borgerhout - Extra Mu | wijk stauspark           | wijk Petroteum - Zulu      | wijk Huisbioek-bospo    | wijk Herksent - Heide |
|                               |                             |                      | -                     |                          | Selecteer minimaal 1 e     | n maximaal 5 gebieden   |                       |
| Ok Annuleren                  |                             |                      |                       |                          | Ok                         | Annuleren               |                       |

In het screenshot hieronder zie je een voorbeeld van het keuzemenu dat getoond wordt bij het openen van een rapport zonder gebiedskeuze. In dergelijke rapporten worden tekst, afbeeldingen, data, presentaties getoond die betrekking hebben op het gekozen onderwerp. Het gebiedsniveau waarop de data e.d. worden getoond is niet aanpasbaar.

| Rapport met nationaliteit- of herkomstkeuze                 |                             |                    |            |  |  |  |  |  |
|-------------------------------------------------------------|-----------------------------|--------------------|------------|--|--|--|--|--|
| Kies een huidige nationaliteit of een herkomstnationaliteit |                             |                    |            |  |  |  |  |  |
| Niveau: huidige nationaliteit                               |                             |                    |            |  |  |  |  |  |
| AFGF herkomstnational                                       | liteit (herkomst ouders mee | egerekend) A       | CHILI      |  |  |  |  |  |
| ALBANIE                                                     | BANGLADESH                  | ✓ BRAZILIE         | CHINA      |  |  |  |  |  |
| ALGERIE                                                     | BARBADOS                    | BRITSE ANTILLEN GB | COLOMBIA   |  |  |  |  |  |
| ANGOLA                                                      | BELGIE                      | BULGARIJE          | COMOREN    |  |  |  |  |  |
| ARGENTINIE                                                  | BELGISCH CONGO BEL          | BURKINA FASO       | CONGO      |  |  |  |  |  |
| ARMENIE                                                     | BENIN                       | BURUNDI            | COSTA RICA |  |  |  |  |  |
| AUSTRALIE                                                   | BHOETAN                     | CAMBODJA           | CUBA       |  |  |  |  |  |
| AZERBAIDZJAN                                                | BOLIVIA                     | CANADA             | CYPRUS     |  |  |  |  |  |
| BAHAMAS                                                     | BOSNIE-HERZEGOWIN           | CENTRAALAFRIKAANS  | DENEMARKEN |  |  |  |  |  |
|                                                             |                             |                    |            |  |  |  |  |  |
|                                                             | Ok                          | Annuleren          |            |  |  |  |  |  |

Eenmaal een rapport gegenereerd is, kan je ook binnen het rapport de selectie van je gebied (of onderwerp) en het vergelijkingsgebied nog wijzigen door op de 'Wijzig'-knop 🖉 in de linkerbovenhoek te klikken.

# Rapporten bewaren/exporteren en delen

Door op  $\stackrel{\circ}{2}$  te klikken open je een dialoogscherm. Je kan hier vragen om je rapport te bewaren. Je kan kiezen uit verschillende bestandsformaten et rapport worden opgeslagen in je folder 'Downloads'. Wanneer je een rapport opslaat als xml-werkbestand (Swing werkruimte-bestand), dan

kan je dat rapport later opnieuw uploaden in StadinCijfers via  $\stackrel{\frown}{\sim}$ . Door op dit icoon  $\stackrel{\bullet}{\sim}$  te klikken kan je je rapport ook met anderen delen, ofwel door de url van hieruit te kopiëren of rechtstreeks in een e-mail bericht te plakken.

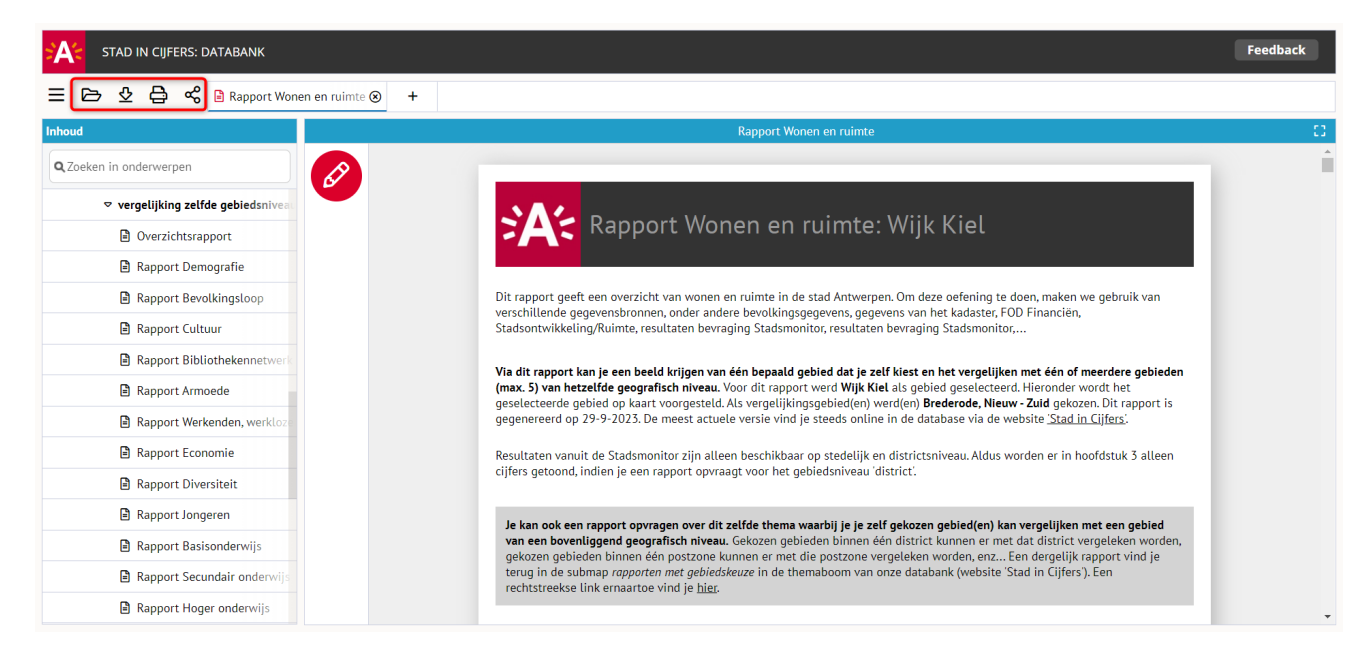

# **Gebiedsgroepen**

Met de functionaliteit 'Gebiedsgroepen' kun je zelf groepen van gebieden aanmaken. Dit kan handig zijn voor als je bepaalde gebieden vaak (in combinatie met elkaar) gebruikt. De gebiedsgroep kan eenvoudig worden geselecteerd, maar ook als vergelijkingsgebied worden gebruikt. Het aanmaken van een gebiedsgroep kan met alle gebieden die voor een gebruiker beschikbaar zijn.

#### Gebiedsgroep aanmaken

Het aanmaken van een nieuwe gebiedsgroep begint door 'Gebiedsgroepen' te kiezen in het uitgeklapte menu. Klik vervolgens in de pop-up op 'Nieuw' om een nieuwe gebiedsgroep aan te maken.

| STAD IN CIJFERS: DATABANK                                                                                                | Feedback |
|----------------------------------------------------------------------------------------------------|----------|
| E Selectie-assistent +                                                                                                   |          |
| Inloggen       Image: Selectie-assistent                                                                                 |          |
| C Over Swing Viewer  Bevolking  Hegin een nieuwe presentatie  Hegin een nieuwe presentatie  Hegin een nieuwe presentatie |          |
| Verkenden, werklozen en Inactieven                                                                                       |          |
| ▷ Welvaart en armoede                                                                                                    |          |
| ▷ Onderwijs                                                                                                    |          |
| ▶ Economie                                                                                                    |          |
| Þ Wonen                                                                                                    |          |
| ▷ Ruimtegebruik                                                                                                    |          |
| ▷ Mobiliteit                                                                                                    |          |
| ▷ Klimaat & milieu                                                                                                    |          |
| Voorzieningen                                                                                                    |          |
| Overlast en criminaliteit                                                                                                |          |
| <sup>p</sup> Stadsmakers                                                                                                 |          |
| Gebiedsgroepen X                                                                                                    |          |
| Er zijn geen gebiedsgroepen aangemaakt. U kunt een nieuwe gebiedsgroep<br>aanmaken door op de knop "Nieuw" te klikken.   |          |
| Nieuw Sluiten                                                                                                    |          |

In het scherm dat daarna verschijnt kun je de gebiedsgroep instellen. Allereerst kies je het gewenste gebiedsniveau <sup>1</sup>. Alle gebieden in de gebiedsgroep moeten van het zelfde gebiedsniveau zijn. Vervolgens kies je de gewenste gebieden <sup>2</sup>. Als laatste geef je de gebiedsgroep een naam <sup>3</sup>.

| Niveau       Wijk       Image: Mijn wijkindeling 3         Naam       Mijn wijkindeling 3         Naam       Mijn wijkindeling 3         Naam       Mijn wijkindeling 3         Naam       Mijn wijkindeling 3         Naam       Mijn wijkindeling 3         Amandus - Atheneum       Kiel       Stuivenberg       Oud - Berchem         Brederode       Linkeroever       Tentoonstellingswijk       Haven Bezali         Centraal Station       Luchtbal       Theaterbuurt-Meir       Lillo         Dam       Markgrave       Universiteitsbuurt       Polder         Eilandje       Middelheim       Zuid       Borgerhout - Extra Mur         Haringrode       Nieuw - Zuid       Groenenhoek       Borgerhout Intra Muro         Harmonie       Petroleum - Zuid       Groenenhoek       Borgerhout Intra Muro         Haven Antwerpen       Sint-Andries       Nieuw - Kwartier Oost       Deurne - Noord         Historisch Centrum       Stadspark       Nieuw - Kwartier West       Kruininge - Bremweide                                                                                                    | Gebiedsgroep instellingen |                  |                       | ×                      |
|----------------------------------------------------------------------------------------------------|---------------------------|------------------|-----------------------|------------------------|
| Image: Stadspark       Stadspark       Stadspark       Stadspark         Image: Stadspark       Stadspark       Nieuw - Kwartier West       Kruininge - Bremweide                                                                                                    | Niveau Wijk               | ~ 1              | Naam mijn wijkin      | deling 3               |
| Amandus - AtheneumKielStuivenbergOud - BerchemBrederodeLinkeroeverTentoonstellingswijkHaven BezaliCentraal StationLuchtbalTheaterbuurt-MeirLilloDamMarkgraveUniversiteitsbuurtPolderEilandjeMiddelheimZuidBorgerhout - Extra MurHaringrodeNieuw - Zuid✓ ZurenborgBorgerhout Intra Muro:HarmoniePetroleum - ZuidGroenenhoekBorgerhout Intra Muro:Haven AntwerpenSint-AndriesNieuw - Kwartier OostDeurne - Noord                                                                                                    | *                         | ٩                | 4                     | 3 van 64               |
| BrederodeLinkeroeverTentoonstellingswijkHaven BezaliCentraal StationLuchtbalTheaterbuurt-MeirLilloDamMarkgraveUniversiteitsbuurtPolderEilandjeMiddelheimZuidBorgerhout - Extra Mur✓ HaringrodeNieuw - Zuid✓ ZurenborgBorgerhout Intra Muro:HarmoniePetroleum - ZuidGroenenhoekBorgerhout Intra Muro:Haven AntwerpenSint-AndriesNieuw - Kwartier OostDeurne - Noord                                                                                                    | Amandus - Atheneum        | Kiel             | Stuivenberg           | ✓ Oud - Berchem        |
| Centraal StationLuchtbalTheaterbuurt-MeirLilloDamMarkgraveUniversiteitsbuurtPolderEilandjeMiddelheimZuidBorgerhout - Extra MurHaringrodeNieuw - ZuidImage - Stater Stater                                              | Brederode                 | Linkeroever      | Tentoonstellingswijk  | Haven Bezali           |
| DamMarkgraveUniversiteitsbuurtPolderEilandjeMiddelheimZuidBorgerhout - Extra MurHaringrodeNieuw - ZuidImage: Constraint of the second second sec | Centraal Station          | Luchtbal         | Theaterbuurt-Meir     | Lillo                  |
| EilandjeMiddelheimZuidBorgerhout - Extra MurHaringrodeNieuw - Zuid> ZurenborgBorgerhout Intra Muro:HarmoniePetroleum - ZuidGroenenhoekBorgerhout Intra Muro:Haven AntwerpenSint-AndriesNieuw - Kwartier OostDeurne - NoordHistorisch CentrumStadsparkNieuw - Kwartier WestKruininge - Bremweide                                                                                                    | Dam                       | Markgrave        | Universiteitsbuurt    | Polder                 |
| <ul> <li>Haringrode</li> <li>Nieuw - Zuid</li> <li>Zurenborg</li> <li>Borgerhout Intra Muro:</li> <li>Harmonie</li> <li>Petroleum - Zuid</li> <li>Groenenhoek</li> <li>Borgerhout Intra Muro:</li> <li>Haven Antwerpen</li> <li>Sint-Andries</li> <li>Nieuw - Kwartier Oost</li> <li>Deurne - Noord</li> <li>Historisch Centrum</li> <li>Stadspark</li> <li>Nieuw - Kwartier West</li> <li>Kruipinge - Bremweide</li> </ul>                                                                                                    | Eilandje                  | Middelheim       | Zuid                  | Borgerhout - Extra Mur |
| Harmonie     Petroleum - Zuid     Groenenhoek     Borgerhout Intra Muro:       Haven Antwerpen     Sint-Andries     Nieuw - Kwartier Oost     Deurne - Noord       Historisch Centrum     Stadspark     Nieuw - Kwartier West     Kruininge - Bremweide                                                                                                    | ✓ Haringrode              | Nieuw - Zuid 🔹 🙎 | ✓ Zurenborg           | Borgerhout Intra Muro: |
| Haven Antwerpen     Sint-Andries     Nieuw - Kwartier Oost     Deurne - Noord       Historisch Centrum     Stadspark     Nieuw - Kwartier West     Kruininge - Bremweide                                                                                                    | Harmonie                  | Petroleum - Zuid | Groenenhoek           | Borgerhout Intra Muro: |
| Historisch Centrum Stadspark Nieuw - Kwartier West Kruininge - Bremweide                                                                                                    | Haven Antwerpen           | Sint-Andries     | Nieuw - Kwartier Oost | Deurne - Noord         |
| Hear Haarder Hear Haaringe Dienmende                                                                                                    | Historisch Centrum        | Stadspark        | Nieuw - Kwartier West | Kruininge - Bremweide  |
|                                                                                                    |                           | Ok               | Annuleren             |                        |

Wanneer je de muisaanwijzer over de zoekbalk ④ beweegt, verschijnt er interessante tooltipinformatie: in de zoekbalk kun je gebruik maken van 'uit' of 'bij' om specifieke gebieden te vinden. Zo kun je bijvoorbeeld bij het samenstellen van een gebiedsgroep met wijken in de zoekbalk 'bij Haringrode' typen. De wijk Haringrode en haar buurwijken worden dan vooraan in de lijst getoond. Typ je in de zoekbalk 'uit Ekeren', dan verschijnen de wijken uit het district Ekeren vooraan in de lijst. Met deze handige opties kun je de gebieden die je zoekt sneller selecteren.

| Gebiedsgroep instellingen |         |                         |                    |         |                         | ×  |  |
|---------------------------|---------|-------------------------|--------------------|---------|-------------------------|----|--|
| Niveau Wijk               | ~       | Naam (mijn wijkindeling |                    |         |                         |    |  |
| *                         |         | Q bij Haringrode        |                    |         | 3 van                   | 64 |  |
| ✓ Haringrode              | Theater | buurt-Meir              | Stuivenberg        |         | Dam                     |    |  |
| ✓ Zurenborg               | Borgerh | out Intra Muro:         | Historisch Ce      | entrum  | Rivierenhof             |    |  |
| Stadspark                 | Bredero | ode                     | Amandus - Atheneum |         | Kiel                    |    |  |
| ✓ Oud - Berchem Nieuw     |         | Kwartier West           | Middelheim         |         | Deurne - Noord          |    |  |
| Harmonie                  | Nieuw - | Kwartier Oost           | Tentoonstelli      | ngswijk | Deurne Dorp - Gallifort | t  |  |
| Centraal Station          | Zuid    |                         | Deurne - Zuic      | lwest   | Hoogte                  |    |  |
| Borgerhout Intra Muro     | Sint-An | dries                   | Nieuw - Zuid       |         | Eilandje                |    |  |
| Groenenhoek Unive         |         | iteitsbuurt             | Deurne Vlieg       | haven   | Deurne - Zuidoost       |    |  |
| Markgrave Borger          |         | nout - Extra Mur        | Oosterveld -       | Elsdonk | Petroleum - Zuid        |    |  |
|                           |         |                         |                    |         |                         |    |  |
|                           |         | Ok                      | Annuleren          |         |                         |    |  |

| Gebiedsgroep instellingen |                     |                  | ×                     |
|---------------------------|---------------------|------------------|-----------------------|
| Niveau Wijk               | ~                   | Naam mijn wijk   | indeling              |
| *                         | <b>Q</b> uit Ekeren |                  | 3 van 64              |
| Lillo                     | Brederode           | Linkeroever      | Tentoonstellingswijk  |
| Polder                    | Centraal Station    | Luchtbal         | Theaterbuurt-Meir     |
| Donk                      | Dam                 | Markgrave        | Universiteitsbuurt    |
| Ekeren Centrum            | Eilandje            | Middelheim       | Zuid                  |
| Leugenberg                | ✓ Haringrode        | Nieuw - Zuid     | ✓ Zurenborg           |
| Mariaburg                 | Harmonie            | Petroleum - Zuid | Groenenhoek           |
| Schoonbroek-Rozemaa       | Haven Antwerpen     | Sint-Andries     | Nieuw - Kwartier Oost |
| Muisbroek-Bospolder       | Historisch Centrum  | Stadspark        | Nieuw - Kwartier West |
| Amandus - Atheneum        | Kiel                | Stuivenberg      | ✓ Oud - Berchem       |
|                           |                     |                  |                       |
|                           | Ok                  | Annuleren        |                       |

## Werken met gebiedsgroepen

Zodra er gebiedsgroepen aangemaakt zijn, kun je ze als gebruiker meteen zien en gebruiken in presentaties. Je kunt de gebiedsgroep gebruiken als geselecteerd gebied voor een presentatie, maar ook als gebiedsvergelijking. Je kunt hiermee ook gebieden vergelijken die niet direct in relatie staan met elkaar, zoals bijvoorbeeld wijk Haringrode met district Ekeren.

Wanneer je een gebiedsgroep als gebied wil selecteren dan moet je gebruik maken van de knop 'Gebiedsgroepen' bovenin de gebiedsselectie. Als je een gebiedsgroep wilt selecteren als gebiedsvergelijking staan de aangemaakte gebiedsgroepen automatisch in de lijst van mogelijke vergelijkingsgebieden.

| Selecteer gegevens X                     |                                  |                    |           |                     |  |  |  |
|------------------------------------------|----------------------------------|--------------------|-----------|---------------------|--|--|--|
| Onderwerpen  Gebieden Perioden  Perioden |                                  |                    |           |                     |  |  |  |
| ✤ Niveau Wijk                            | Gebiedsgroepen                   | Q Zoeken           |           | ✓                   |  |  |  |
| Amandus - Atheneum                       | Linkeroever                      | Theaterbuurt-Meir  | Polder    |                     |  |  |  |
| Brederode                                | Luchtbal                         | Universiteitsbuurt | Borgerhou | ut - Extra Muros    |  |  |  |
| Centraal Station                         | Gebiedsgroepen 💙                 |                    | ×         | it Intra Muros Noor |  |  |  |
| Dam                                      | mijn wijkindeling - Wijk         |                    | Ø ×       | ıt Intra Muros Zuid |  |  |  |
| Eilandje                                 |                                  |                    |           | loord               |  |  |  |
| Haringrode                               |                                  |                    |           | - Bremweide         |  |  |  |
| Harmonie                                 |                                  |                    |           | orp - Gallifort     |  |  |  |
| Haven Antwerpen                          |                                  |                    |           | )ost                |  |  |  |
| Historisch Centrum                       |                                  |                    |           | luidwest            |  |  |  |
| Kiel                                     |                                  |                    | uidoost   |                     |  |  |  |
| Llitenliteon noor                        |                                  |                    |           |                     |  |  |  |
|                                          | Door te klikken op een gebiedsgr |                    |           |                     |  |  |  |
|                                          |                                  | Nieuw Sluiten      |           |                     |  |  |  |
| Ok Annuleren                             |                                  |                    |           |                     |  |  |  |

Aangemaakte gebiedsgroepen worden opgeslagen in je cookies. Zolang deze niet verwijderd worden, zullen de gebiedsgroepen blijven bestaan.

Als alternatief voor het gebruik van cookies kun je je presentaties opslaan m.b.v. de exportfunctie als een 'Swing werkruimte bestand (xml)' op een zelf te bepalen locatie. Zo'n eerder opgeslagen xmlbestand kun je altijd opnieuw openen via de knop 'Openen' in het hoofdmenu. Je kunt ook de URL van je presentatie(s) opslaan om later de presentatie(s) weer snel te kunnen openen. Zo ben je niet afhankelijk van de cookies in je browser.

# <u>Hoofdmenu</u>

Het algemene menu staat linksboven in het scherm. Hier vind je een paar algemene opties.

| STAD IN CIJFERS: DATABAN           | IK            |                      |            |                           |                     |                        |
|------------------------------------|---------------|----------------------|------------|---------------------------|---------------------|------------------------|
| 😑 🗁 🔮 🖨 🔫 🎟 Totae                  | al aantal inv | woners - :           | 2023 - B 🛞 | +                         |                     |                        |
| Inhoud                             | 1             |                      |            |                           | Totaal aantal inwon | ers - 2023 - Buurten 🔗 |
| <b>Q</b> Zoeken in onderwerpen     |               | ß                    |            | Totaal aantal<br>inwoners |                     |                        |
| <u> </u>                           |               |                      | 12MQ       |                           |                     |                        |
| Samenstelling van de bevolking     | *             |                      | A00-       | 2.730                     |                     |                        |
|                                    | *             | ▦                    | A01-       | 1.715                     |                     |                        |
|                                    |               |                      | A02-       | 579                       |                     |                        |
| Evolutie aantal inwoners, St       | tad Ant       | 0                    | A03-       | 1.047                     |                     |                        |
| ✓ ● Totaal aantal inwoners         |               |                      | A04-       | 1.534                     |                     |                        |
| Aantal mannen                      |               |                      | A05-       | 1.600                     |                     |                        |
| Aantat mannen                      |               |                      | A081       |                           |                     |                        |
| <ul> <li>Aantal vrouwen</li> </ul> |               | ۲                    | A10-       | 1.910                     |                     |                        |
| Percentage mannen                  |               | $\tilde{\mathbf{C}}$ | A11-       | 2.234                     |                     |                        |
| -                                  |               |                      | A12-       | 1.020                     |                     |                        |
|                                    |               |                      |            |                           |                     |                        |

Onder de  $\equiv$ -knop bevinden zich nog een aantal extra opties. De belangrijkste worden hieronder opgesomd en uitgelicht.

Selectie-assistent
Inloggen
Gebiedsgroepen
Help
Over Swing Viewer

# Selectie-assistent

De 'Selectie-assistent' toont in 3 stappen de basis van het maken van een presentatie.

# Inloggen

Voor geregistreerde gebruikers is het mogelijk om in te loggen. Indien je je wachtwoord bent vergeten, kun je in het inlogscherm klikken op de link wachtwoord vergeten. Vervolgens moet je je gebruikersnaam en e-mailadres opgeven, zodat je een tijdelijk wachtwoord ontvangt. Bij de eerste keer inloggen moet de gebruiker het wachtwoord wijzigen naar een nieuw zelfgekozen wachtwoord.

# Inloggen

| Gebruikersnaam       |          |
|----------------------|----------|
| Wachtwoord           |          |
| Wachtwoord vergeten? | INLOGGEN |

# **Probleem melden**

Je kunt je problemen met Swing doorgeven. Deze komen terecht bij de Swing helpdesk.

## **Over Swing Viewer**

Hier vind je algemene informatie over de software van Swing Viewer.

Hieronder worden 4 opties besproken die in de menubalk te vinden zijn.

### Openen

Met de optie 'Openen' 🖻 kun je presentaties importeren die eerder als 'Swing werkruimte' geëxporteerd werden m.b.v. de exportfunctie. Door het bestand met de .xml-indeling te kiezen worden direct de presentaties geopend.

# **Opslaan als**

De knop 'Opslaan als' (of sneltoets CTRL+S) maakt het mogelijk om een (of meer) gemaakte

presentatie(s) eenvoudig op te slaan. Bij een druk op de <sup>2</sup>-knop verschijnt een pop-up, met daarin de mogelijkheden voor het opslaan van een presentatie. Dit wordt uitgebreider uitgelegd in het onderdeel 'Exporteren'.

### Afdrukken

Met de knop 'Afdrukken' 🖨 (of sneltoets CTRL+P) kun je gemaakte presentaties direct afdrukken. In een pop-up kun je uit de gemaakte presentaties kiezen welke je wilt afdrukken en op welk formaat je de presentatie afgedrukt wilt hebben.

# Delen

De knop 'Delen' maakt het mogelijk om een (of meer) gemaakte presentatie(s) eenvoudig te delen. Bij een druk op de <sup>co</sup>-knop genereert Swing een link. Deze link kan gedeeld worden, waardoor het mogelijk is om anderen snel en eenvoudig een presentatie te laten zien.

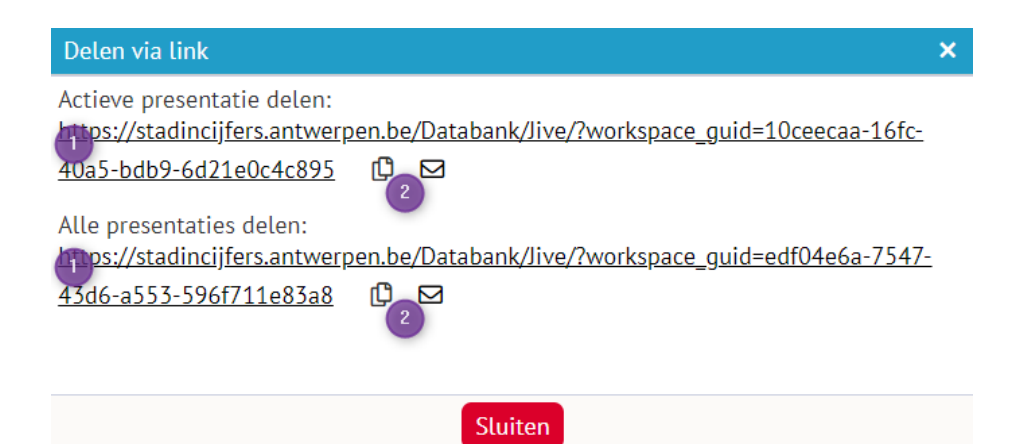

Afhankelijk van het aantal gemaakte presentaties worden er 1 of 2 links gegenereerd **1**. Als er maar 1 presentatie aangemaakt is, is dat er 1. Als er 2 of meer presentaties zijn aangemaakt worden er 2 links gegenereerd, waarbij de 2e link de optie geeft om alle gemaakte presentaties te delen.

Onder een link staan 2 iconen 2. Door op het icoon links te klikken kopieer je de url. Met het rechtericoon kun je de link direct mailen.

vals-productiehtmlfalse